Universidad Autónoma Metropolitana Unidad Azcapotzalco División de Ciencias Básicas e Ingeniería Licenciatura en Ingeniería en Computación

**Proyecto Terminal** 

Transmisión y registro de posiciones geográficas de dispositivos móviles, usando el protocolo bluetooth

> Asesores: Mario Alberto Lagos Acosta José Ignacio Vega Luna

Alumnos: Bernardo López Pérez Raúl Hernández Jiménez

> Trimestre 12 O 4 de enero de 2013

## Objetivo general

Diseñar e implementar un sistema de rastreo de posiciones y tiempo basado en el protocolo **bluetooth**<sup>1</sup>, para dispositivos móviles ubicados en un espacio abierto predeterminado.

#### **Objetivo particulares**

- Implementar la comunicación *bluetooth* entre los dispositivos móviles y un sistema digital basado en el micro controlador *PIC LV18FJ* [1].
- Diseñar un algoritmo para manipular la potencia de la señal *bluetooth* entre los puntos de acceso y dispositivos móviles.
- Diseñar un algoritmo para registrar la información de los dispositivos esclavos conectados al punto de acceso maestro.
- Identificar cuándo un dispositivo se encuentra fuera del área.
- Crear reglas de cruce para el sistema digital.
- Diseñar un algoritmo para monitorear y alertar cuándo algún dispositivo traspase una regla de cruce.

<sup>1</sup> *Bluetooth*: Tecnología inalámbrica que permite la conexión entre diferentes dispositivos empleando para ello un enlace de radio de baja frecuencia.

#### Introducción

El desarrollo tecnológico ha hecho posible la aparición de diversos dispositivos electrónicos. Estos dispositivos generalmente poseen una función específica, para así lograr satisfacer alguna necesidad básica del ser humano. A partir de esta necesidad comienzan a desarrollarse diversos métodos de interconexión de dispositivos, siendo la más primitiva el cable hasta así llegar a las más avanzadas como lo son las comunicaciones inalámbricas.

Probablemente la tecnología inalámbrica más innovadora e importante del último tiempo, ha sido el desarrollo de la tecnología bluetooth. Esta se basa en el uso de radiofrecuencias como principal medio de comunicación, lo cual la hace más robusta, eficiente, rápida, además de tener un mayor radio de funcionamiento en comparación con sus competidores directos, como el infrarrojo.

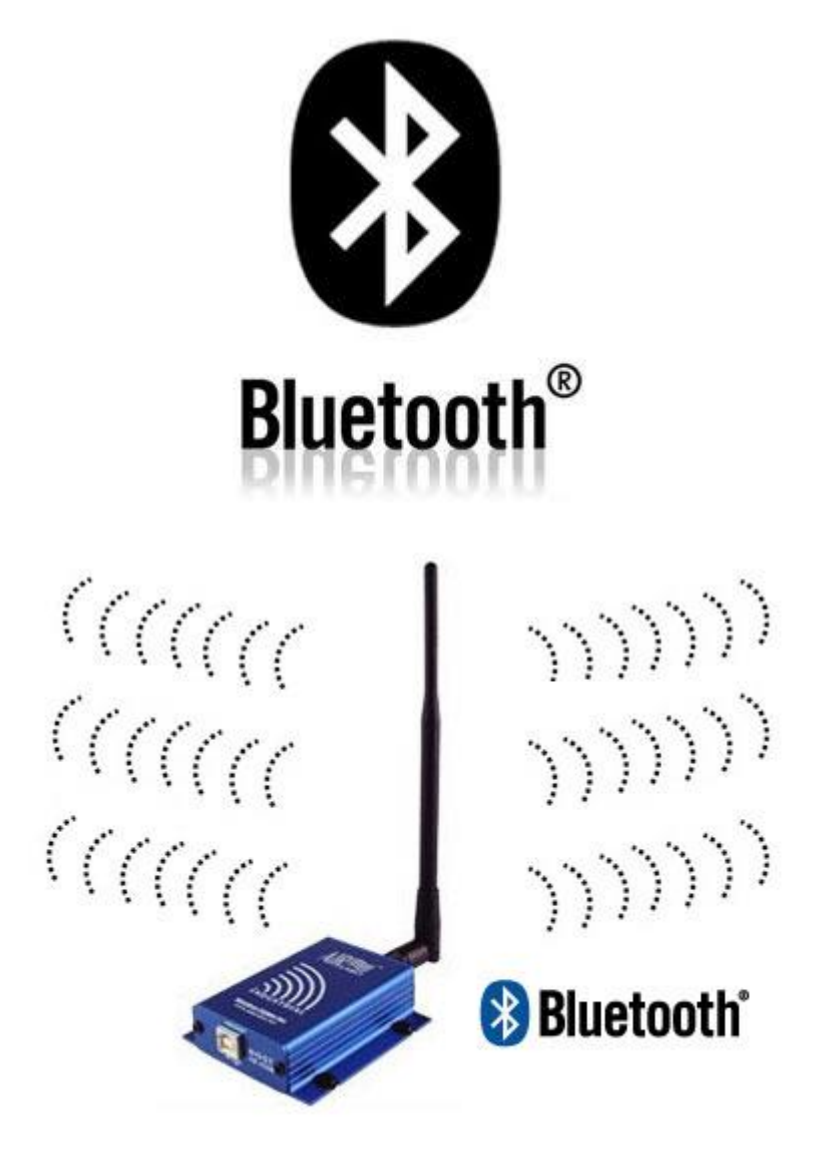

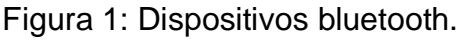

## Como nace Bluetooth.

Las ideas iníciales que llevaron al posterior desarrollo del dispositivo bluetooth fueron la idea de crear un medio de comunicación que permitiese conectar dos dispositivos electrónicos de manera inalámbrica y que además tuviera características tales como practicidad, comodidad, portabilidad, usabilidad, económico y que además consumiera poca potencia. Esto llevo a una serie de empresas a trabajar en diversos proyectos que finalmente decantaron en el desarrollo de esta tecnología.

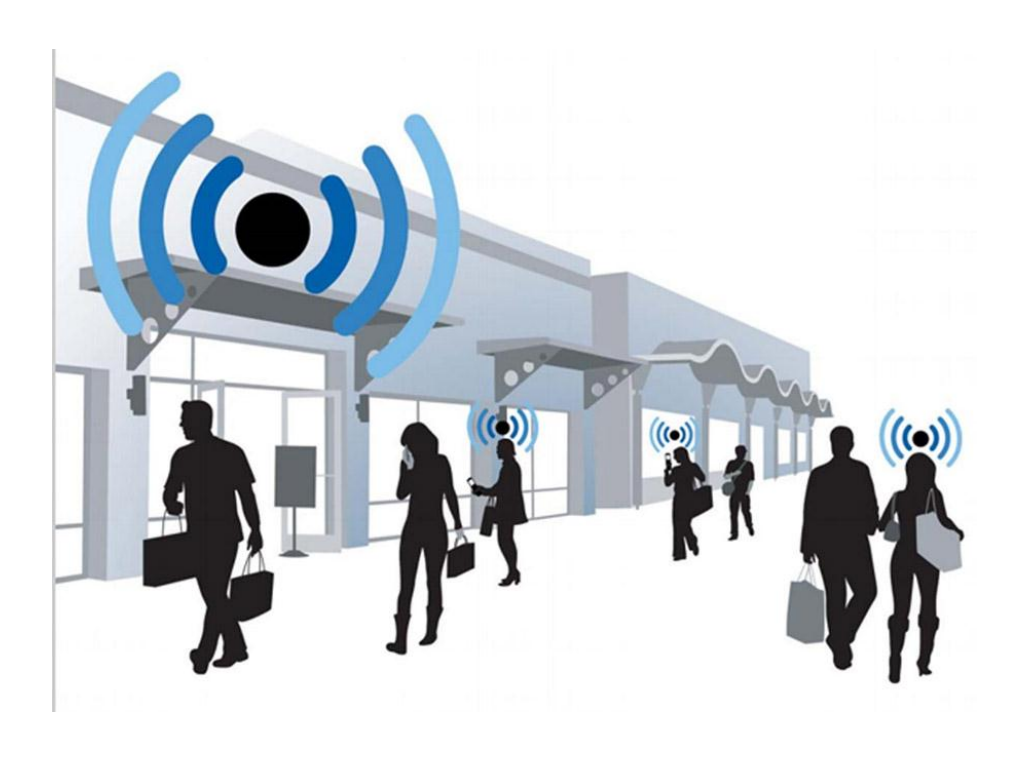

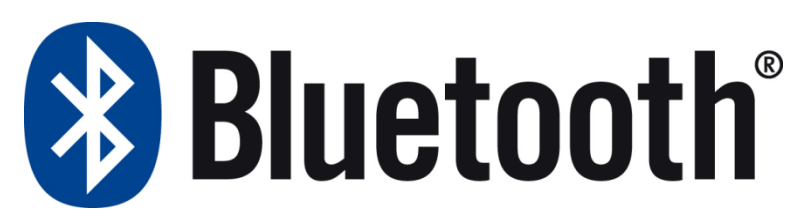

Figura 2: Portabilidad de dispositivos Bluetooth.

## Como Trabaja Bluetooth.

Bluetooth trabaja en base de radio frecuencias. La idea de usar esta tecnología radica en que utilizando este medio de comunicación se logra eliminar los cables y además es mucho más cómodo, rápido y eficiente en comparación con sus competidores directos como el infrarrojo. Además, las radio frecuencias son transmitidas por dispositivos que consumen una baja potencia lo cual lleva a que esta tenga un bajo costo de operación, así cumpliendo con los objetivos iníciales propuestos para esta tecnología. Por otro lado el hecho de trabajar con radiofrecuencia nos asegura (dependiendo de la frecuencia en la cual se trabaje y del medio por el cual se transmita) una mayor tolerancia a interferencia de obstáculos provenientes del medio por el cual se está transmitiendo.

Para poder trabajar con esta tecnología, primero que nada se necesita elegir una banda que fuese universal, para ello se necesitaba usar bandas que no fuesen licenciadas. Se utilizó la banda de 2.4 GHz hasta los 2.48GHz, implicando un ancho de banda de 79 [MHz]. Esta banda es universal y está plagada de interferencias. Por lo tanto para lograr trabajar en ella sin ser objeto de interferencias, se implementó el método de modulación de *Frequency Hopping* el cual nos asegura un trabajo sin interferencias de ruido.

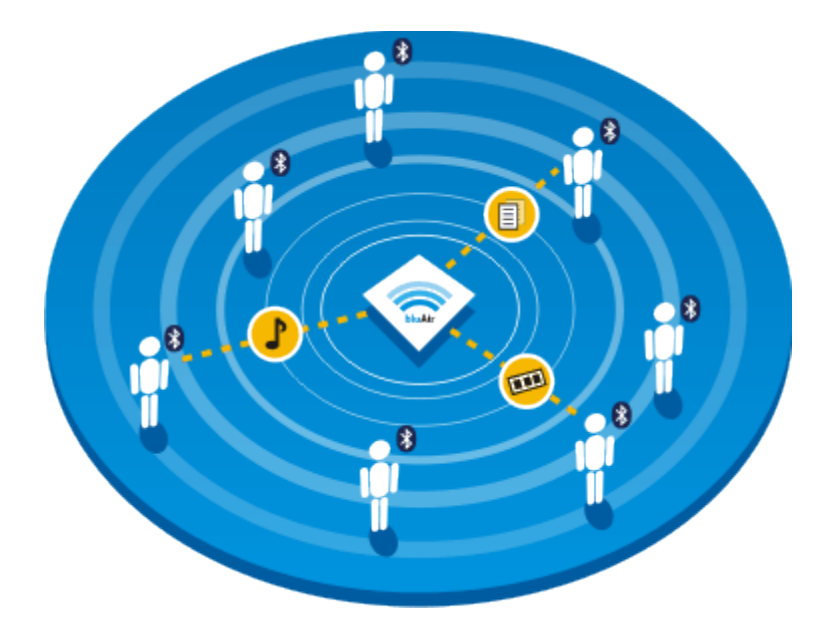

Figura 3: Red entre dispositivos Bluetooth.

## **Conexiones Bluetooth**

Bluetooth trabaja utilizando como base, un modelo jerárquico de 2 niveles: maestro y esclavo. Es bueno hacer notar que ningún dispositivo bluetooth posee un nivel predeterminado de jerarquía si no que es el dispositivo interesado en realizar la conexión con los demás quien asume el papel de maestro y los dispositivos que aceptan la conexión los que hacen el papel de esclavos. La idea base de bluetooth es que utilizando este sistema jerárquico, es posible formar redes de interconexión de dispositivos llamadas *piconet*, a través de las cuales es posible el traspaso de datos o información. Este sistema jerárquico que da vida finalmente a las *piconet*, posee ciertas restricciones las cuales veremos a continuación:

- Solo puede existir un maestro por piconet.
- Un esclavo no puede realizar una solicitud de conexión ni tampoco enviar datos, solo responder a una petición del maestro.
- El maestro es el que realiza la conexión.
- Una *piconet* puede contener hasta un máximo de 7 esclavos.
- El maestro define el canal a utilizar y la sub banda donde se sincronizaran posteriormente con los esclavos para el recibo de información. También es responsable de reconocer los sistemas bluetooth a su alrededor tanto como las restricciones de ellos, para luego poder usar os protocolos adecuados. También es responsable de administrar los canales entre los esclavos.

A continuación podemos ver más gráficamente a lo que nos referimos con un pico net:

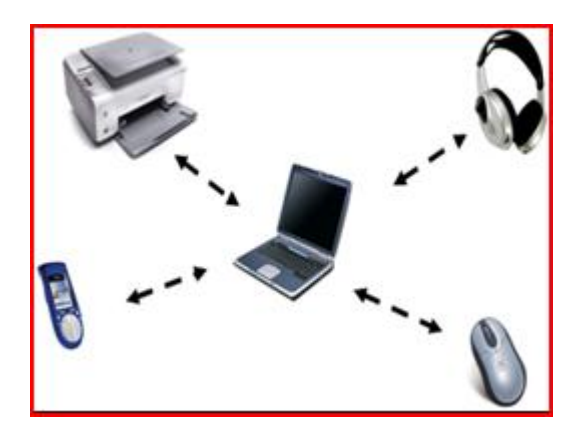

Figura 4: una red de dispositivos a través de un maestro

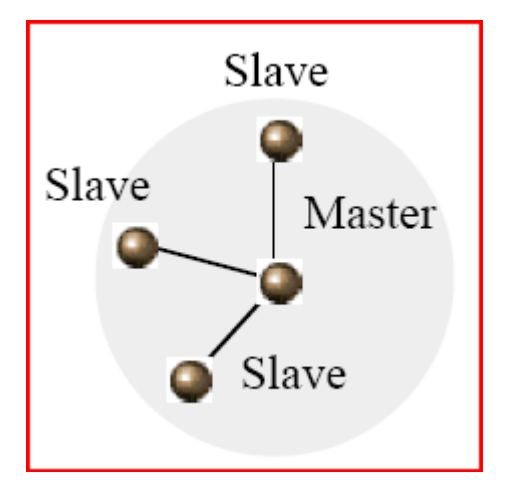

Figura 5: grafica de una pico net.

Cuando más de una *piconet* coexiste en el espacio y se interconectan entre sí, entonces forman una red de conexión mayor con propiedades distintas. Este tipo de conexión es posible cuando un maestro establece una *piconet* con un número finito de esclavos y aparece un segundo maestro solicitando una conexión con un esclavo ya presente en la piconet antes mencionada. Cuando este esclavo acepta la conexión del segundo maestro, entonces se genera esta red de *piconets* la cual se denomina *scatternet*. Una *scatternet* posee ventajas y desventajas en comparación con la piconet, entre las más relevantes se encuentran las siguientes:

- Puede poseer más de 1 maestro por red.
- Puede tener un sin número de dispositivos.
- En general posee un desempeño más pobre que la pico net.
- El desempeño va empeorando conforme aumentan los dispositivos asociados a la red.

Una muestra gráfica de una *scatternet* es lo que se ve a continuación:

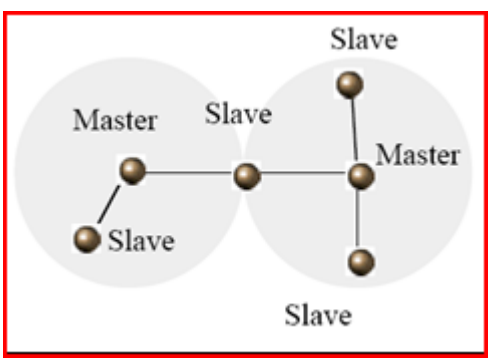

Figura 6: grafica de una scatternet

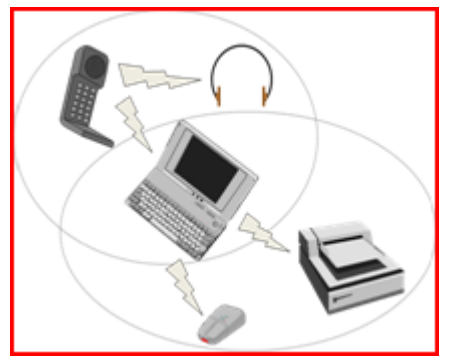

Figura 7: una scatternet

#### Características de un dispositivo bluetooth

Para que un dispositivo sea considerado un dispositivo bluetooth, debe contener al menos las siguientes características técnicas:

- Un número único llamado BD\_ADDR o bluetooth device adress de 48 bits el cual nos indica a que dispositivo corresponde, su función, marca, etc.
- Un reloj nativo interno de 28 bits el cual posee un periodo de 312.5 [µs]. Este reloj es el que permite que estos dispositivos envíen y reciban datos de manera sincronizada.

#### Pasos para crear una *Piconet*

Para lograr establecer una *piconet*, se siguen generalmente 2 procesos básicos:

- El primer paso, es detectar que efectivamente existe un dispositivo bluetooth en el área. Además se debe ver si efectivamente este está disponible para conexión. Esto se logra gracias a que el maestro envía en la banda de frecuencias utilizada, un paquete de datos de sincronización. Si algún dispositivo recibe este paquete de datos, le responde al maestro con su bluetooth device address o BD\_ADDR (número único de dispositivo bluetooth) gracias al cual el maestro puede identificar el dispositivo y pasar al siguiente paso. A este proceso se le conoce como el proceso de Inquiry.
- El segundo paso a seguir, es el de invitar al dispositivo previamente detectado a formar parte de la red o piconet que el maestro está generando. Esto se logra enviándole a los esclavos detectados, el algoritmo o secuencia mediante el cual se irá eligiendo la banda de frecuencias a transmitir y además le envía la secuencia de su reloj interno. Gracias a estos 2 datos, los esclavos quedan totalmente sincronizados con el maestro y así pueden recibir los paquetes de datos de manera óptima. A este proceso se le conoce como el proceso de page.

## Estructura de los paquetes bluetooth

Los paquetes bluetooth, poseen una estructura definida la cual se puede apreciar en la figura a continuación:

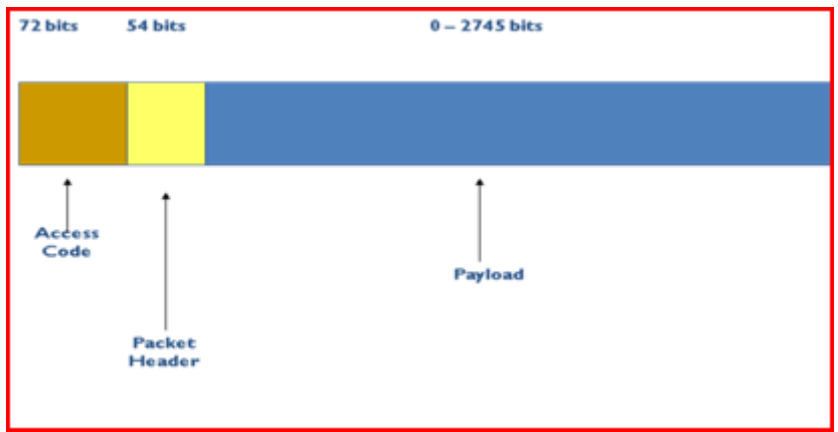

Figura 8: estructura de los paquetes bluetooth

En esta estructura vale la pena rescatar 3 partes principales:

- Access Code: Como lo indica su nombre, hace las veces de código de acceso. Si el paquete recibido no tiene el mismo Access Code, este es descartado.
- **Packet Header:** Contiene información relevante como el ACK, el número de secuencia, datos para verificar que el dato no está corrupto, datos para el control de flujo y la dirección que le asigna el maestro a cada esclavo.
- **Payload:** Acá es donde van los datos de información de los paquetes. Posee un largo variable dependiendo de los datos que quieran agregarse desde 0 a 2745 bits. Si es que se quiere mandar un archivo más grande que esto, el maestro puede elegir mandar datos en slots contiguos lo cual permite que luego se reciba el paquete correctamente.

## Por lo tanto:

Se desarrollará e implementará un sistema de registro de posiciones para dispositivos móviles, usando el protocolo *bluetooth*. Los dispositivos móviles se encontrarán en un área abierta pero en un espacio delimitado.

La tecnología *bluetooth* es un protocolo que define un estándar global de comunicación inalámbrica, que posibilita la transmisión de voz y datos entre diferentes equipos mediante un enlace por radiofrecuencia en la banda de 2.4 GHz. Los principales objetivos que se pretende conseguir con esta norma son:

- Facilitar las comunicaciones entre equipos móviles y fijos.
- Ofrecer la posibilidad de crear pequeñas redes inalámbricas y facilitar la sincronización de datos entre nuestros equipos personales.

Cada dispositivo deberá tener su función encendida dentro de alguna red *Piconet*<sup>2</sup>, para que cada lapso de tiempo se envíe un registro de posiciones por la red *WPAN*<sup>3</sup> centralizada a través del PIC LV18FJ [2].

<sup>2</sup> *Piconet:* Red inalámbrica entre un dispositivo maestro y hasta 7 dispositivos esclavos utilizando el protocolo bluetooth.

<sup>3</sup> WPA (Wireless Personal Area Networks, Red Inalámbrica de Área Personal o Red de área personal). Es una red de computadoras para la comunicación entre distintos dispositivos.

## Justificación

En la actualidad el servicio de sistemas de localización  $GPS^4$  se proporciona de manera satelital mediante una conexión inalámbrica, ya sea  $WAP^5 SMS^6$  o  $WiFi^7$ . El uso de los servicios GPS que cuentan los dispositivos móviles en la actualidad genera un costo monetario. Dicho servicio se realiza a través de una aplicación que en la mayoría de los casos está desarrollada bajo una plataforma *J2ME* [7].

La idea principal de realizar un sistema de geolocalización por medio de *bluetooth* es satisfacer las necesidades de los usuarios usando bajos recursos.

Los sistemas de geolocalización o geo-posicionamiento ofrecen ventajas tanto a empresas como a usuarios. Éste tipo de sistemas son económicos y pueden acceder a él tanto empresas grandes como pequeñas. El beneficio para éstas últimas es aún mayor ya que se centra en comercios locales, ayudando a la continua lucha frente a grandes empresas. Por su parte, los usuarios pueden conocer las posibilidades que tienen a su alrededor evitando desplazamientos y grandes aglomeraciones. También es de gran beneficio conocer la ubicación de algún dispositivo por razones de seguridad o ayuda a la prevención o prueba de delitos.

El sistema de geolocalización para dispositivos móviles, en un ámbito profesional ofrecerá información sobre la ubicación de algún dispositivo en particular o de todos los dispositivos conectados en la red inalámbrica.

<sup>7</sup> *WiFi:* Es un mecanismo de conexión de dispositivos electrónicos de forma inalámbrica.

<sup>&</sup>lt;sup>4</sup> **GPS:** Sistema de Posicionamiento Global.

<sup>&</sup>lt;sup>5</sup> WAP: Wireless Application Protocol, Protocolo de Aplicaciones Inalámbricas.

<sup>&</sup>lt;sup>6</sup> SMS: Short Message Service, Sistema de Mensajes de Texto para Teléfonos Móviles.

## Antecedentes

Existen ya diversos proyectos que implementan la comunicación **bluetooth** para diversas aplicaciones, incluso hay proyectos que realizan la localización de dispositivos móviles pero que no usan esta tecnología **bluetooth** para ese fin.

Entre estas referencias nosotros tomaremos como apoyo los proyectos que implementan una comunicación *WiFi* para la geolocalización, algunos proyectos utilizan dispositivos móviles para el uso de una aplicación en específica. Por nuestra parte integraremos estos conceptos para formar nuestro sistema de geo-posicionamiento usando el protocolo *bluetooth*.

#### Referencias Internas:

*Transmisión y registro de las coordenadas geográficas de un dispositivo móvil* [3]. Éste proyecto es muy similar al que se va a desarrollar, la diferencia es que el autor hace uso de la tecnología de comunicación *WiFi*, además de integrar la aplicación a los dispositivos móviles.

Por parte del proyecto actual, los autores usarán la tecnología *bluetooth* como plataforma de comunicación y sólo se abordará el tratamiento de los datos en el servidor.

Modelo de un sistema de información geográfica para la gestión catastral [4]. En este proyecto se implementó un sistema **GIS**<sup>8</sup> usando comunicación **WiFi**, presenta ciertas semejanzas al proyecto que se va a desarrollar, nosotros tomaremos como apoyo el procesamiento o tratamiento de los datos.

#### Referencias externas:

*Implementación del protocolo bluetooth para la conexión inalámbrica de dispositivos electrónicos programables* [5]. En este trabajo de investigación se desarrolló la comunicación del protocolo *bluetooth* entre diversos dispositivos, tomaremos información para comprender la arquitectura del protocolo *bluetooth* y así formar nuestra red *scatternet*<sup>9</sup>.

Sistema de localización en interiores [6]. Este proyecto es mucho más parecido al que se quiere desarrollar, solo que el autor desarrolló la aplicación para la parte del cliente y está limitado a la localización en un lugar delimitado, por nuestra parte se desarrollará la aplicación en el servidor y tendremos una red más amplia ya que se implementará para espacios abiertos.

<sup>8</sup> GIS: Aplicación para al tratamiento de información espacial.

<sup>9</sup> Scatternet: Red que se forma de al menos una Piconet para obtener más dispositivos esclavos, utilizando varios puntos de acceso.

#### Descripción técnica

Para el desarrollo de este proyecto utilizaremos la metodología *RUP*<sup>10</sup>, cuya principal característica es iterar sobre las fases de diseño, implementación y pruebas.

Esta característica nos permitirá realizar prototipos ejecutables y detectar posibles inconsistencias entre los requerimientos y funcionalidades que se esperan obtener al finalizar el desarrollo de este proyecto.

Las partes que integran el desarrollo de este proyecto son:

Implementar la comunicación *bluetooth* entre dispositivos móviles y un sistema digital basado en el micro controlador *PIC LV18FJ*.

Se armará el sistema digital integrado por el **PIC LV18FJ** y el módulo *bluetooth RN41* [8] y se programará a través del lenguaje *mikroC* [10] para que mediante probados puntos de acceso esclavos [9] se reciban las señales *bluetooth* emitidas por los dispositivos móviles que tengan encendido su radio en una área previamente establecida.

Las redes *bluetooth* de tipo *piconet* se encuentra limitadas por el número de dispositivos esclavos que pueden operar por lo que mejor se usará una red de tipo *scatternet* ya que contaremos con 2 antenas *bluetooth* que funcionarán como dispositivos maestros y esto nos dará mayor cobertura (figura 9).

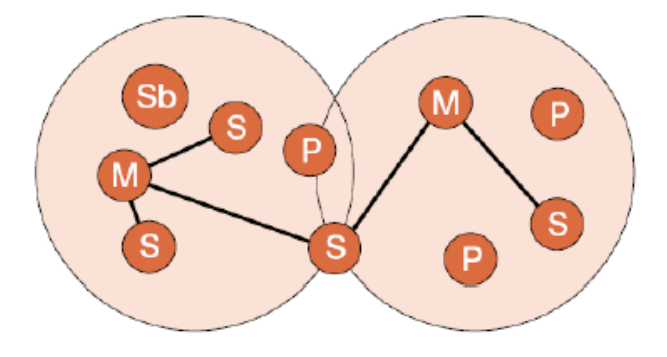

Figura 9. Red *scatternet* con varios dispositivos esclavos "S", maestros "M" y punto de acceso "P".

<sup>10</sup> *RUP*: Rational Unified Process, Proceso Unificado de Rational. Divide el proceso de desarrollo en 4 etapas: Inicio, Elaboración, Construcción y Transmisión, cada una de ellas con fases de diseño implementación y pruebas.

Diseñar un algoritmo para manipular la potencia de la señal entre puntos de acceso y dispositivos móviles.

Se diseñará desde cero un algoritmo, capaz de capturar señales de los puntos de acceso esclavo, ubicados dentro de un área que estará delimitada. Así mismo, este algoritmo permitirá seleccionar el nivel de potencia que será capaz de recibir por parte de los dispositivos móviles conectados al sistema.

Como parte importante del algoritmo, mantendremos comunicación constante entre los dispositivos móviles y los puntos de acceso, por lo que en el diseño del mismo se modelará un monitoreo dinámico capaz de detectar los cambios en las ubicaciones de los dispositivos y la detección de nuevos dispositivos que ingresen al sistema.

Para el desarrollo e implementación de este algoritmo, usaremos librerías propias del lenguaje *MikroC* y de los comandos de operación del módulo *RN41*.

Diseñar un algoritmo para registro de información de dispositivos esclavos conectados al punto de acceso maestro.

Al tener comunicación estable entre los dispositivos móviles y el sistema, se diseñará un algoritmo que permita capturar y almacenar la posición de estos dispositivos, referenciados por los puntos de acceso maestro y esclavos que pertenecen al sistema.

Este registro se hará de forma dinámica y el administrador podrá manipular los tiempos de barrido para capturar la información.

Adicional a la administración de los tiempos de barrido, nuestro algoritmo podrá regular la potencia que es capaz de percibir de los dispositivos conectados. Así entonces el administrador tendrá la opción de establecer el área bajo la cual hay cobertura de nuestra red *scatternet*.

> Identificar cuándo un dispositivo se encuentre fuera de la área.

Se analizará la bitácora de los datos almacenados de un dispositivo móvil seleccionado para trazar los puntos por donde ha pasado este dispositivo, y así conocer su trayectoria y poder identificar en qué momento sale de la área de cobertura de la red **scatternet**.

También, el monitoreo será dinámico, para que el sistema detecte de forma automática cuándo un dispositivo deje el sistema o bien muestre alguna incongruencia a la hora de almacenar los datos en la bitácora.

Cada dispositivo usa un micro chip tranceiver que transmite y recibe en la frecuencia de 2.4 GHZ y tiene asignada una dirección única de 48 bits lo que indica que la conexión de los dispositivos son uno a uno.

La potencia de transmisión es de 1 mW para un enlace de 10 m y 100 mW para un enlace de hasta 100m.

Para tener una red *scatternet* debe haber un dispositivo maestro que ofrece la referencia de sincronización a partir del reloj interno.

> Crear reglas de cruce para el sistema digital.

Al implementar el sistema en un espacio abierto, los dispositivos móviles pueden desplazarse libremente dentro de un área delimitada dónde está disponible el sistema e incluso, fuera de él.

Estos traslados provocan incongruencias cada vez que se registra información de los dispositivos en el sistema, por lo que es necesario que el sistema advierta cuándo algún dispositivo pasó del punto A al punto C sin hacerlo por el punto B (figura 10).

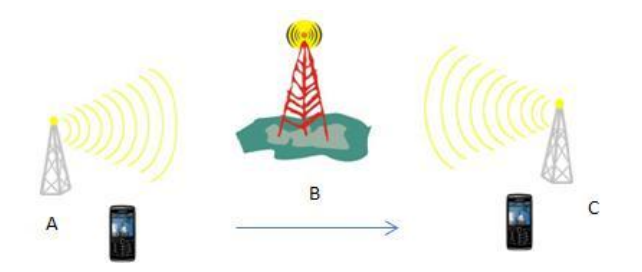

Figura 10. Puntos de acceso maestro y esclavos del sistema *Bluetooth.* 

Así, es necesario establecer qué parámetros son correctos a la hora de registrar la información de los dispositivos móviles conectados al sistema.

Diseñar un algoritmo para monitoreo y alerta que permita identificar cuándo algún dispositivo viole una regla de cruce.

Se diseñará un algoritmo que notifique al administrador del sistema cuando algún dispositivo móvil no respete las reglas de cruce que se establezcan en el punto anterior. Y podrá obtener la trayectoria de este dispositivo mediante el análisis de sus datos capturados por el sistema.

#### Manual de instalación de mikroC for PIC

Nosotros trabajaremos en un entorno Windows por lo que la instalación del software y el desarrollo del proyecto será a través de ventanas.

Dentro del Kit de desarrollo LV18FJ, encontramos el CD con el software para poder programar el MCU P18F87J60, al insertar el CD-ROM, en nuestra PC se desplegará un navegador web con el menú del disco.

Al navegar por el menú del disco, encontraremos la sección Compilers, y del cual seleccionaremos nuestro IDE, mikroC PRO for PIC, para nuestro hardware PIC Microcontrollers.

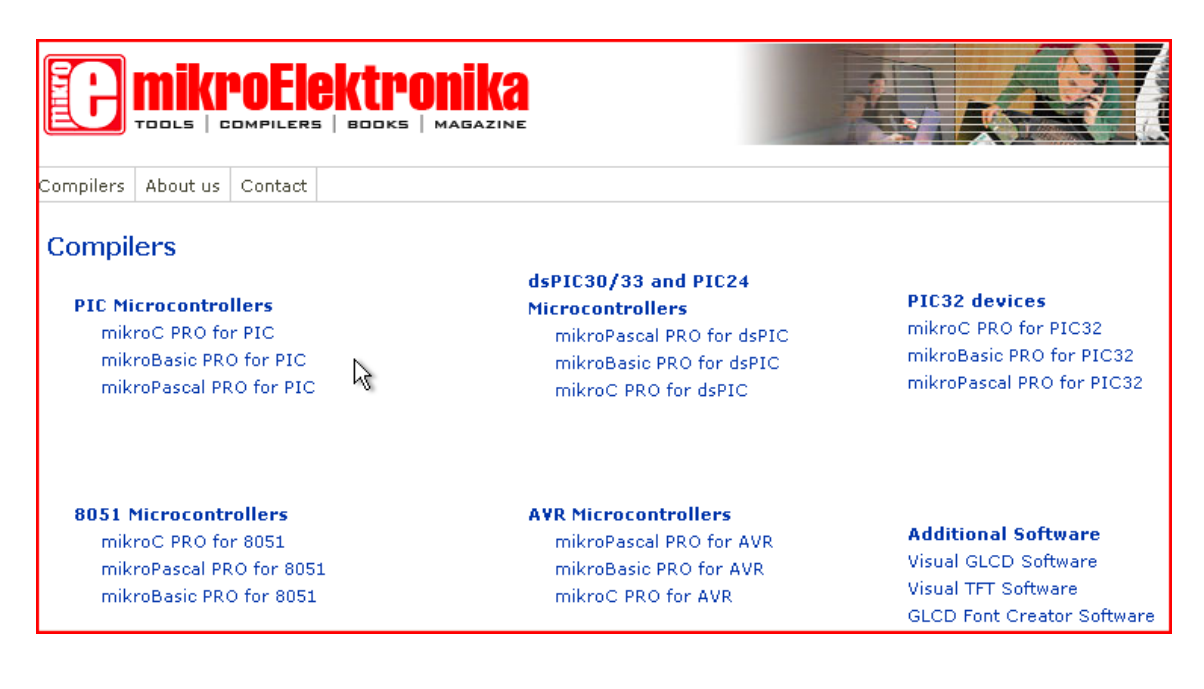

También podremos elegir algún otro IDE como mikroBasic o mikroPascal, pero para nuestra comodidad usaremos mikroC. También podremos instalar software adicional como los drivers para programar el GLCD que viene dentro del kit de desarrollo o para micro controladores 8051 o dsPIC30, etc.

Para nuestro proyecto será necesario instalar PIC32 drives donde se incluyen los drivers de comunicación USB para interconectar el kit de desarrollo y nuestra PC:

A continuación mostraremos el proceso de instalación de mikroC Pro for PIC.

| mikroC PRO for PIC                                                           |                                                                                                    |
|------------------------------------------------------------------------------|----------------------------------------------------------------------------------------------------|
|                                                                              | C compiler for PIC12, PIC16, and PIC18<br>All the power and flexibility provided by ANSI C, accompanied with the most a<br>on the market. Plenty of practical examples and a comprehensive documentat<br>quick start in programming PIC. |
|                                                                              | The package contains:<br>Software                                                                                                    |
| For more information on the product, please visit our<br>vebsite.            | <b>mikroC PRO for PIC Compiler</b> (current build 5.00)                                                                                                    |
| Should you encounter any problems, you are<br>velcome to our support forums. | Documentation<br>mikroC PRO for PIC User Manual<br>Creating First Project in mikroC PRO for PIC<br>Reference Guide for C language<br>Compilers IDE<br>License Key Registration Guide<br>Guide d'enregistrement de votre licence          |

Al seleccionar mikroC for PIC en el menú Compilers del CD, nos mostrará la pantalla anterior, donde veremos el link para ejecutar el instalador y los manuales de operación de este IDE.

| ¿Desea ejecutar o guardar este archivo?                                                    |                           |  |  |
|--------------------------------------------------------------------------------------------|---------------------------|--|--|
| Nombre: mikroc_pro_pic_setup.exe<br>Tipo: Aplicación, 22,6 MB<br>De: D:\zip\mikroc_pro_pic |                           |  |  |
|                                                                                            | Ejecutar Guardar Cancelar |  |  |

Al ejecutar el link del instalador nos mostrará la pantalla anterior que nos indica si queremos ejecutar la aplicación.

| ¿Desea ejecutar este software? |                         |          |             |
|--------------------------------|-------------------------|----------|-------------|
| Nombre:                        | mikroC PRO for PIC      |          |             |
| Fabricante:                    | <u>MikroElektronika</u> |          |             |
| 💙 Más opciones                 |                         | Ejecutar | No ejecutar |

Al seleccionar Ejecutar ahora nos mostrará esta pantalla, donde es importante desplegar la pestaña Más opciones y elegir la opción Siempre instalar software de mikroelectronika, esto permitirá que durante la instalación se instalen todas la librerías que pertenecen al PIC

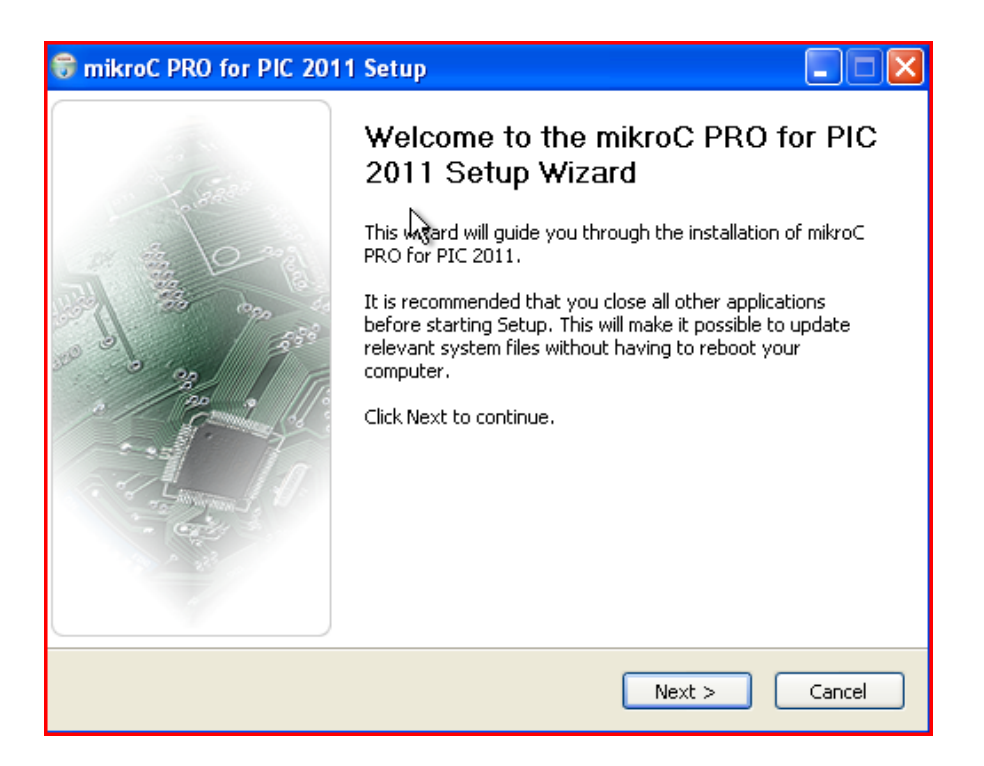

Después del paso anterior, entraremos al instalador como tal, de nuestro IDE, basta con dar click al botón Next para empezar al instalación.

| mikroC PRO for PIC 2011 Setup                                                                                                    |         |
|----------------------------------------------------------------------------------------------------|---------|
| License Agreement<br>Please review the license terms before installing mikroC PRO for<br>PIC 2011.                                                                                                    |         |
| Press Page Down to see the rest of the agreement.                                                                                                    |         |
| MIKROELEKTRONIKA ASSOCIATES LICENSE STATEMENT<br>AND LIMITED WARRANTY                                                                                                    | ^       |
| IMPORTANT - READ CAREFULLY<br>This license statement and limited warranty constitutes a legal agreement<br>("License Agreement") between you (either as an individual or a single entity)<br>and MikroElektronika ("MikroElektronika Associates") for the software product<br>("Software") identified above, including any software, media, and accompanying<br>on-line or printed documentation. | ~       |
| If you accept the terms of the agreement, select the first option below. You must accagreement to install mikroC PRO for PIC 2011. Click Next to continue.                                                                                                    | ept the |
| <ul> <li>I accept the terms of the License Agreement</li> <li>I do not accept the terms of the License Agreement</li> </ul>                                                                                                    |         |
| kroC PRO compiler for PIC 2011 Build,5,00                                                                                                    |         |
| <pre></pre>                                                                                                    | Cancel  |

| 觉 mikroC PRO for PIC 2011 Setup               |                              |
|-----------------------------------------------|------------------------------|
| mikroC PRO for PIC 2011                       |                              |
| ⊙ Install For All Users(recommended)          |                              |
| O Current User                                |                              |
|                                               |                              |
|                                               |                              |
|                                               |                              |
|                                               |                              |
|                                               |                              |
| mikroC PRO compiler for PIC 2011 Build,5,00 — |                              |
|                                               | <back next=""> Cancel</back> |

Nosotros dejaremos las opciones que marca por default, solo es importante seleccionar que aceptamos los términos de licencia y el software estará disponible para todos los usuarios de la PC.

| 🗑 mikroC PRO for PIC 2011 Setup                                                                   |                                                                                   |
|---------------------------------------------------------------------------------------------------|-----------------------------------------------------------------------------------|
| Choose Components<br>Choose which features of mikroC PRO for PIC 2011 you want to<br>install.     |                                                                                   |
| Check the components you want to install and uncheck the comp<br>install. Click Next to continue. | onents you don't want to                                                          |
| Select components to install:  Compiler Help Files Fixed Examples                                 | Description<br>Position your mouse<br>over a component to<br>see its description. |
| Space required: 146.8MB                                                                           |                                                                                   |
| mikroC PRO compiler for PIC 2011 Build,5,00 — — — — — — — — — — — — — — — — — —                   | Next > Cancel                                                                     |

Es importante que en la pantalla anterior notemos que estén seleccionados los opciones de Compiler y HelpFile, la opción de Examples se puede descartar ya que posterior a la instalación del IDE, podremos instalar los códigos de ejemplos para el kit de desarrollo.

| 🗟 mikroC PRO for PIC 2011 Setup                                                                                                    |
|----------------------------------------------------------------------------------------------------|
| Choose Install Location<br>Choose the folder in which to install mikroC PRO for PIC 2011.                                                                                              |
| Setup will install mikroC PRO for PIC 2011 in the following folder. To install in a different folder, click Browse and select another folder. Click Install to start the installation. |
| Destination Folder C:\Archivos de programa\Mikroelektronika\mikroC PRO for PIC Browse                                                                                                  |
| Space required: 146.8MB<br>Space available: 7.9GB                                                                                                    |
| mikroC PRO compiler for PIC 2011 Build.5.00 <a><br/> <a><br/> <a>Back</a></a> Cancel</a>                                                                                               |

Durante este proceso de instalación, veremos en la pantalla anterior la ruta donde se instalara el software y si en el punto anterior seleccionamos que se instalarán los códigos de ejemplo, estos se instalarán en esta misma ruta para su posterior consulta.

| 🗑 mikroC PRO for PIC 2011 Setup                                 |                      |
|-----------------------------------------------------------------|----------------------|
| Installing<br>Please wait while mikroC PRO for PIC 2011 is beir | g installed.         |
| Extract:Lib_PS2.mcl                                             |                      |
| Show details                                                    |                      |
| mikroC PRO compiler for PIC 2011 Build,5.00                     | < Back Next > Cancel |

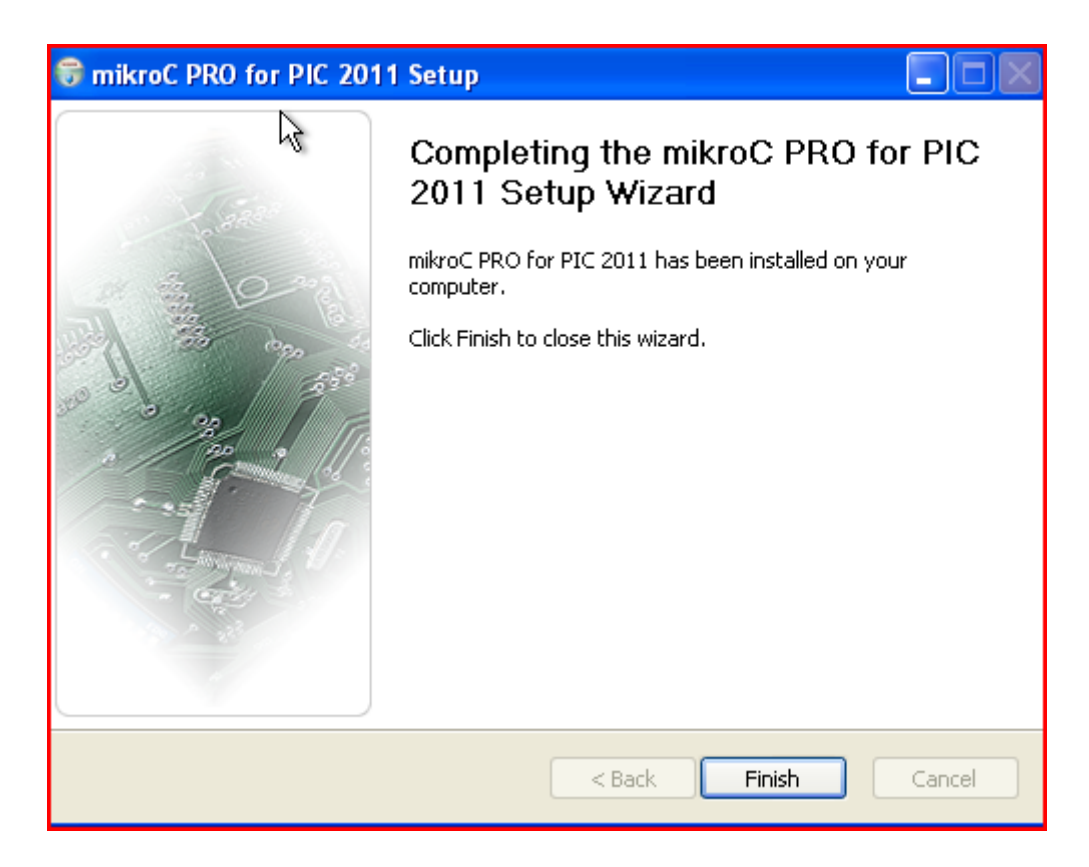

Para finalizar el proceso de instalación, basta con esperar a que se llene la barra de progreso y dar click al botón Finish de la pantalla anterior.

#### Instalación del software mikroProg Suite for PIC

Después de instalar nuestro IDE, de manera automática, nos preguntará si queremos instalar el software para poder manipular nuestro PIC LV18FJ, por lo elegiremos la opción Si en la siguiente pantalla:

| 😚 mikroC PRO for PIC 2012 Setup                            |
|------------------------------------------------------------|
| Installation Complete<br>Setup was completed successfully. |
|                                                            |
|                                                            |
| iiiiiiiiiiiiiiiiiiiiiiiiiiiiiiiiiiiii                      |
| Do you want to install mikroProg Suite For PIC v2.20?      |
| Sí No                                                      |
|                                                            |
|                                                            |
| mikroC PRO compiler for PIC 2012 Build,5,61                |
| < Back Finish Cancel                                       |

Al igual que en la instalación del IDE, dejaremos las opciones por default, por lo que solo será necesario dar clic al botón *Next* en todas las pantallas que nos vayan apareciendo

| 🗑 mikroProg Suite for PIC | v2.20 Setup                                                                                                    |
|---------------------------|----------------------------------------------------------------------------------------------------|
| - leas                    | Welcome to the mikroProg Suite for<br>PIC v2.20 Setup Wizard                                                                                                    |
|                           | This wizard will guide you through the installation of<br>mikroProg Suite for PIC v2.20.                                                                                                    |
|                           | It is recommended that you close all other applications<br>before starting Setup. This will make it possible to update<br>relevant system files without having to reboot your<br>computer.<br>Click Next to continue. |
|                           | Next > Cancel                                                                                                    |

| 🗑 mikroProg Suite for PIC v2.20 Setup 📃                                                                                                    |   |  |  |
|----------------------------------------------------------------------------------------------------|---|--|--|
| License Agreement<br>Please review the license terms before installing mikroProg Suite<br>for PIC v2.20.                                                                                                    |   |  |  |
| Press Page Down to see the rest of the agreement.                                                                                                    |   |  |  |
| mikroElektronika Associates License Statement and Limited Warranty                                                                                                    | - |  |  |
| IMPORTANT - READ CAREFULLY                                                                                                    |   |  |  |
| This license statement and limited warranty constitute a legal agreement ("License<br>Agreement") between you (either as an individual or a single entity) and mikroElektronika<br>("mikroElektronika Associates") for software product ("Software") identified above,<br>including any software, media, and accompanying on-line or printed documentation. |   |  |  |
| If you accept the terms of the agreement, select the first option below. You must accept the agreement to install mikroProg Suite for PIC v2.20. Click Next to continue.                                                                                                    |   |  |  |
| <ul> <li>I accept the terms of the License Agreement</li> <li>I do not accept the terms of the License Agreement</li> </ul>                                                                                                    |   |  |  |
| mikroProg Suite For PIC                                                                                                    |   |  |  |
| < Back Next > Cance                                                                                                    | : |  |  |

| 🗑 mikroProg Suite for PIC v2.20 Setur | )      |         | _ 🗆 🗙  |
|---------------------------------------|--------|---------|--------|
| mikroProg Suite For PIC               |        | ALL ALL | B      |
| Install For All Users(recommended)    |        |         |        |
| C Current User                        |        |         |        |
|                                       |        |         |        |
|                                       |        |         |        |
|                                       |        |         |        |
|                                       |        |         |        |
|                                       |        |         |        |
| mikroProg Suite For PIC               |        |         |        |
|                                       | < Back | Next >  | Cancel |

| 🗑 mikroProg Suite for PIC v2.20 Setup                                                                 |                                         |                                                          | - 🗆 × |
|----------------------------------------------------------------------------------------------------|-----------------------------------------|----------------------------------------------------------|-------|
| <b>Choose Install Location</b><br>Choose the folder in which to install mikroProg :<br>v2.20.         | Suite for PIC                           |                                                          |       |
| Setup will install mikroProg Suite for PIC v2.20 i<br>folder, click Browse and select another folder. | in the following<br>Click Install to sl | folder. To install in a differe<br>art the installation. | ent   |
| Destination Folder                                                                                    | kroProg Suite Fo                        | r PIC Browse                                             | J     |
| Space required: 35,3MB<br>Space available: 41,8GB                                                     |                                         |                                                          |       |
| mikroProg Suite For PIC                                                                               | < Back                                  | Install Can                                              | cel   |

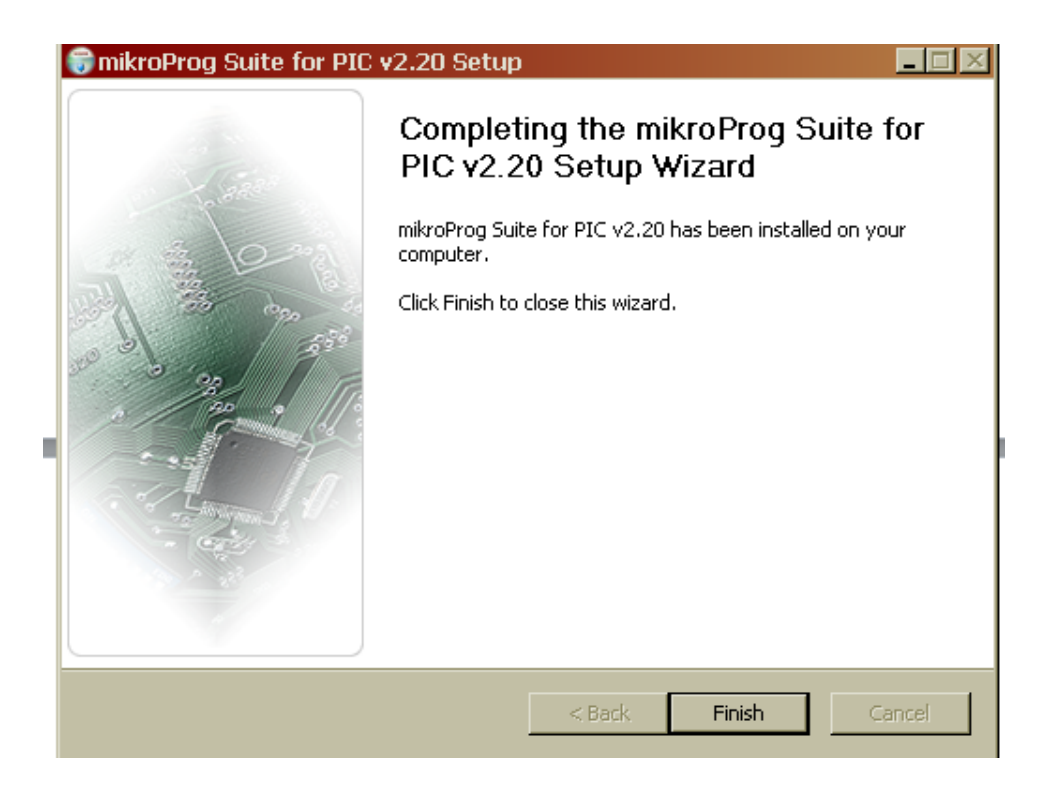

Para finalizar la instalación daremos clic al botón *Finish* de la pantalla anterior, este software nos permitirá programar el MCU P18F87J60 que se encuentra en el kit de desarrollo LV18FJ

#### Instalación de los drivers para el PIC LV18FJ

El siguiente software instalaremos serán los drivers USB para comunicar nuestro programa hecho en mikroC con el PIC LV18FJ

| 🗑 mikroC PRO for PIC 2012 Setup             |               |
|---------------------------------------------|---------------|
| Installation Complete                       | A DECEMBER OF |
| Setup was completed successfully.           |               |
|                                             |               |
|                                             |               |
|                                             |               |
|                                             |               |
| 🗑 mikroC PRO for PIC 2012 Set               | up 🔀          |
| Do you want to install mikroProg Suite d    | trivers?      |
|                                             |               |
| Si No                                       |               |
|                                             |               |
|                                             |               |
|                                             |               |
| mikroC PRO compiler for PIC 2012 Build,5,61 |               |
| < Back                                      | Finish Cancel |

Al seleccionar la opción Si en la pantalla anterior, nos abrirá una nueva ventana donde es importante recordar la dirección donde se almacenan los drivers para las diferentes versiones de sistema operativo.

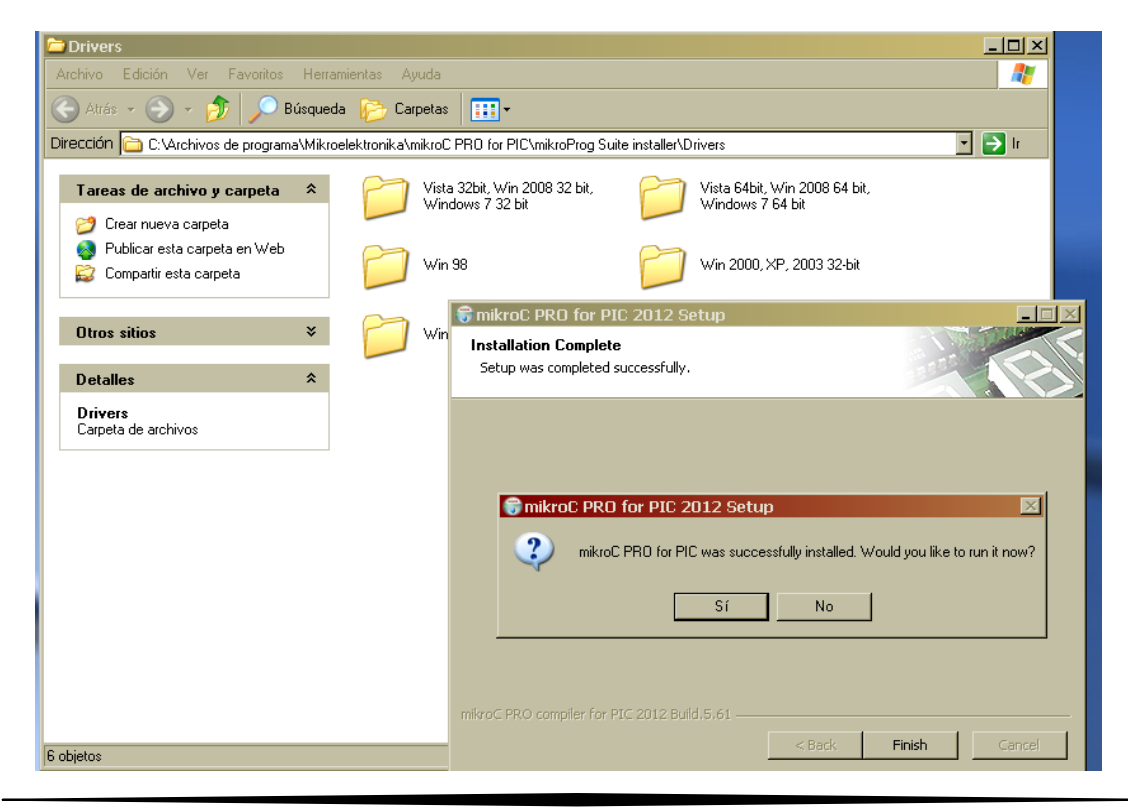

Por ultimo al presionar el botón Si acabará el proceso de instalación y tendremos listos nuestro centro de desarrollo:

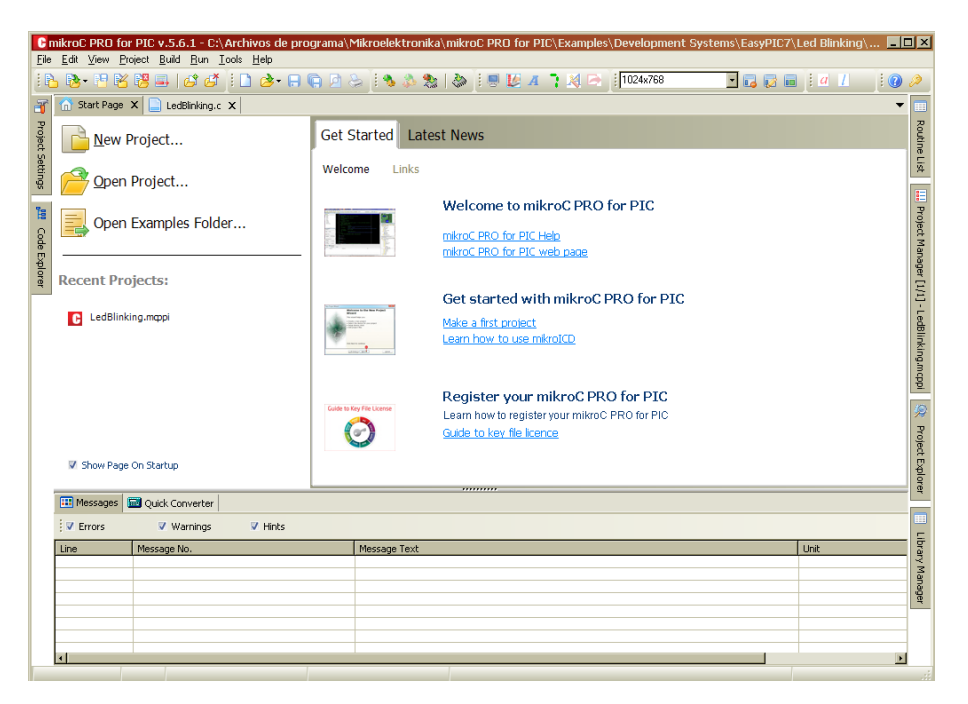

| ile <u>U</u> SB <u>I</u> nf | o <u>M</u> inimize |        |
|-----------------------------|--------------------|--------|
| MCU Family                  |                    |        |
| PIC18F-J                    | •                  |        |
| мси                         |                    | ONFIG  |
| PIC18F87J60                 |                    | Ŭ      |
| Read                        | Write              | Fo     |
| Verify                      | Blank              | MCU IN |
| Erase                       | Reset              |        |
| HEX File Optio              | ons                |        |
| Load                        | Save               |        |
| Reloa                       | аных               |        |
| V Load/Sav                  | e CODE             |        |
| 🔽 Load/Sav                  | e DATA             |        |
| COL                         | DE                 |        |
| DATA                        | UNIT ID            |        |
| Opti                        | ons                |        |
| Progress:                   |                    |        |
| 09                          | 6                  |        |

MikroProg Suite para el MCU P18F87J60

## Especificaciones técnicas

El proyecto será desarrollado bajo el entorno propio del *PIC LV18FJ* por lo que será necesario trabajar con plataformas y herramientas de desarrollo ya antes mencionadas.

Para realizar la comunicación entre los dispositivos móviles en una red **scatternet** es necesario primero formar la red **piconet**. Al unir el **PIC LV18FJ** con el módulo **RN41** se tendrá la red **WPAN** la cual podrá tener una cobertura de un área abierta pero delimitada entre los dispositivos móviles dónde la conexión entre las antenas receptoras incrementará el rango de cobertura de nuestra red.

Para manipular el sistema digital formado, se usará el puerto en serie del **PIC** conectando a nuestra **PC**<sup>9</sup> qué fungirá como servidor central. Una vez que se tenga todo conectado, se usará una consola **telnet**<sup>10</sup> para poder manipular el módulo **bluetooth RN41**.

Será necesario configurar el módulo **RN41** que funcionará en modo maestro, esto se realizará bajo línea de comandos descritos en el módulo **bluetooth RN41** [8].

Una vez que se tenga la red *scatternet* con base en la red *WPAN* y se establezca comunicación entre el servidor, se realizará un testeo de los dispositivos móviles detectados dentro de la red.

Con los datos adquiridos por acción de testear, se modelará una base de datos para ser procesados. Con la ayuda del diagrama entidad relación del sistema y se modelará e implementará en *MySQL<sup>8</sup>* para obtener información relevante por dichos informes de concurrencia, puntos de acceso, límites de alcance y monitoreo constante de localización.

Dentro de las pruebas a realizar para la continua conexión entre los dispositivos en la red *scatternet* con base en la red *WPAN*, los móviles estarán constantemente emitiendo señal de encendido o activo. Estas señales emitidas por los dispositivos serán canalizadas en el punto de acceso el cual tendrá conexión a un servidor.

Este proceso será constante durante un tiempo determinado en la cual el administrador podrá controlar manualmente dicho tiempo ya que podrá ser en lapsos de 10, 15, 20 ó 30 minutos.

<sup>&</sup>lt;sup>8</sup> MySQL: Es un manejador de base de datos que soporta el lenguaje SQL y la conexión de varios usuarios cuya base de datos es gratuita.

<sup>&</sup>lt;sup>9</sup> PC: Computadora personal.

<sup>&</sup>lt;sup>10</sup> *Telnet:* protocolo de red a otra máquina para manejarla remotamente.

Como primer análisis, el registro de información contendrá un identificador y nombre del dispositivo móvil así como su punto de acceso más cercano al cual se conectó, usando como parámetro de referencia la señal **bluetooth** que fue percibida. Más adelante y usando el testeo ya antes descrito, definiremos que otros datos serán necesarios almacenar en la base de datos.

Para obtener más información de los dispositivos se pueden usar ciertos comandos del módulo *bluetooth RN41* descritos en su manual de operación.

Así mismo, la aplicación desplegara una lista de los dispositivos conectados. El administrador podrá seleccionar alguno de éstos y se filtrará cada uno de los registros que se tengan de ese dispositivo a manera de bitácora.

Mediante una gráfica tiempo contra ubicación, visualizaremos las localidades visitadas por los dispositivos móviles en nuestra área determinada. En este análisis gráfico, el administrador podrá detectar cuándo un dispositivo no se encuentra en función o fuera de rango de la red *scatternet.* 

Para evitar la redundancia en datos capturados por el sistema, se realizará un ambiente de prueba de cruce entre los dispositivos móviles. Planteando todos los posibles escenarios de concurrencia, trayectoria, empalme de dispositivo o fallo de hardware. Con las conclusiones obtenidas gracias al análisis se crearán reglas de cruce que se usaremos para optimizar el sistema.

Para dar por terminado este proyecto se realizará un informe clasificado de los puntos de geolocalización de los dispositivos móviles en un tiempo real.

Se entregará el reporte final en PDF junto con un CD que contendrá el código fuente de la aplicación.

# Kit de Desarrollo LV18FJ

El Kit de LV18FJ se concibe para el desarrollo en microcontroladores PIC18FxxJxx dotado de Ethernet 10 Mbps. El kit de Desarrollo LV18FJ viene con numerosos periféricos, destacándose el programador con conexión de USB que le permitirá cargar sus programas desarrollados en Assembler o con cualquier tipo de compilador para PICs en un microcontrolador virgen PIC

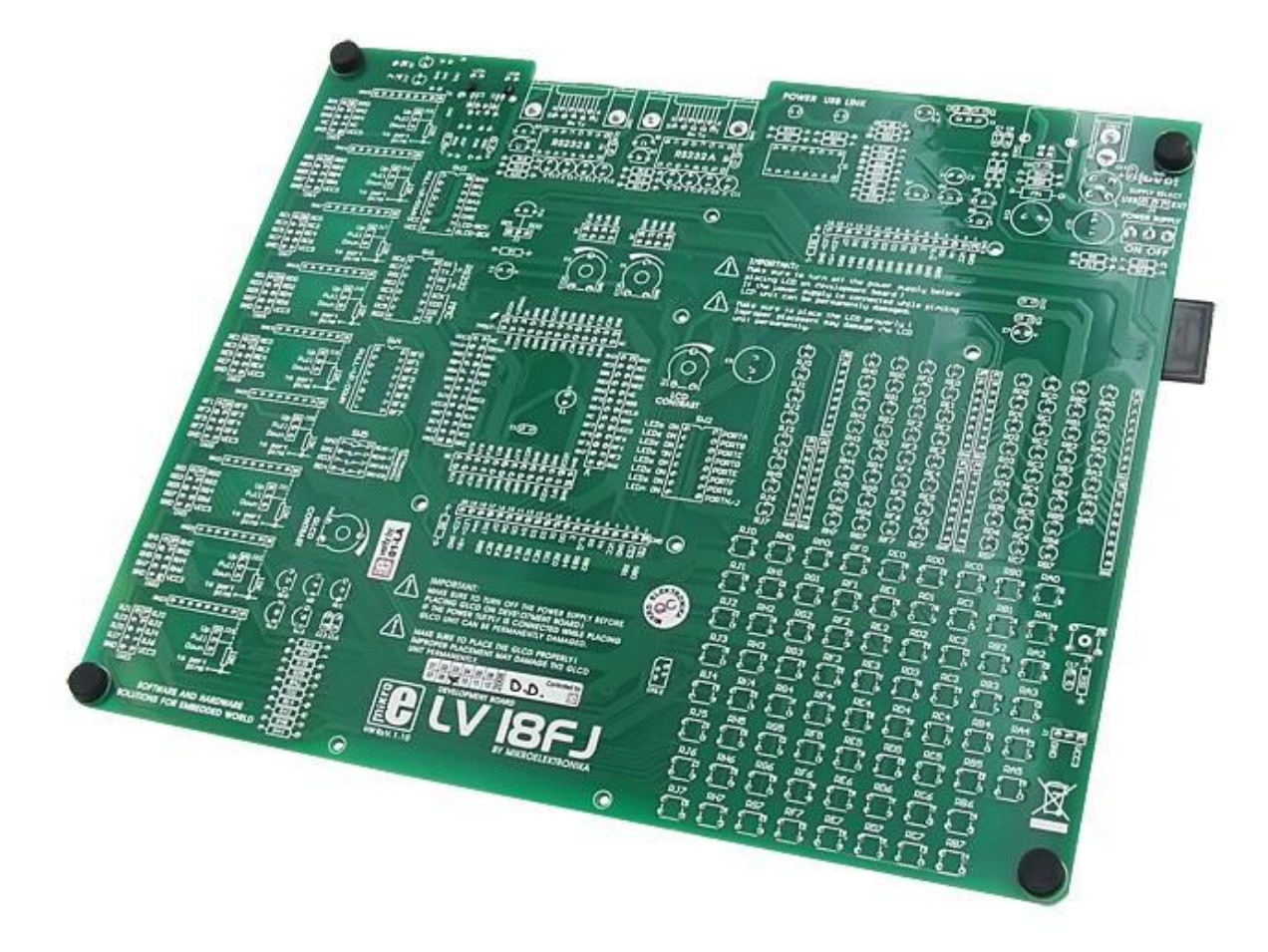

El PIC suministrado con la placa es PIC18F87J60 con 80 pines, qué es presoldado encima de un soporte para un manejo fácil. Este PIC sin BOOT Loader es programable con el programador USB integrado en la placa.

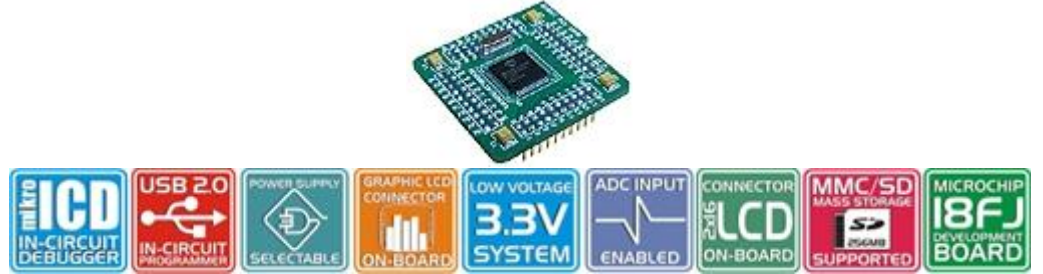

La placa también tiene un de bugger (depurador)ICD *on board* permitiendo (si usted desarrollara sus aplicaciones con la ayuda de los compiladores *MikroBASIC, MikroC* o *MikroPASCAL*) para verificar en la pantalla de su ordenadores valores de sus variables, valores de los registros especiales (SFRs) o el estado de la memoria de *EEPROM* durante la ejecución de su programa, para hacerle beneficiar de una herramienta apropiada que es sumamente poderosa y eficaz.

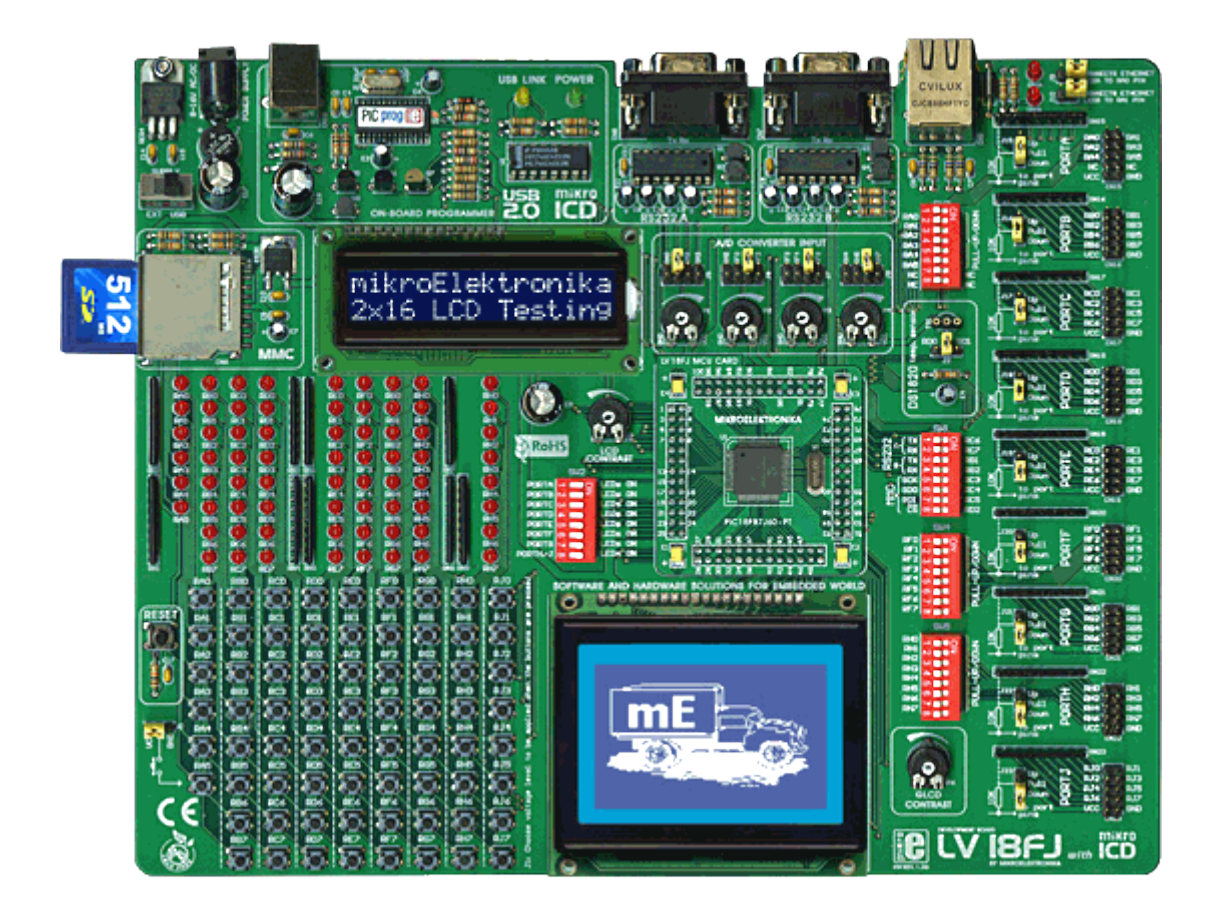

## Componentes:

| Doble Puerto RS232.                             |                                                                                                    |
|-------------------------------------------------|----------------------------------------------------------------------------------------------------|
| Dip-switches permiten<br>configurar parámetros. |                                                                                                    |
| ➢ Conexión de Tarjeta SD™.                      |                                                                                                    |
| PIC incluso en soporte.                         |                                                                                                    |
| Potenciómetros sobre 4<br>entradas A/D.         |                                                                                                    |
| Alimentación a través de USB o<br>externa.      | OFF ON POWER                                                                                                    |
| Salidas de E/S a través de IDC.                 | A DOOL A DE LE CONTRACTOR DE LE CONTRACTOR DE LE CONTRACT |
| 70 Leds integrados en la placa                  |                                                                                                    |

| Resistencias de Salida<br>"Alto/Bajo".             |                 |
|----------------------------------------------------|-----------------|
| 70 botones de presiones<br>integradas en la placa. |                 |
| Programador USB integrado.                         |                 |
| Modo Debug integrado.                              |                 |
| Alimentación AC o DC.                              |                 |
| Conexión para DS18S20.                             |                 |
| Potenciómetro de regulación de<br>contraste.       | ROHS CONTENT IS |

| Seri grafía con indicaciones.           |  |
|-----------------------------------------|--|
| Selección de niveles de los<br>botones. |  |
| LCD Gráfico.                            |  |
| Botón de RESET.                         |  |

## Desarrollo

Después de instalar el software procedemos a ensamblar el hardware, es decir, el kit de desarrollo LV18FJ.

Nosotros solo usaremos algunos componentes, estos son graphic LCD 128x64, modulo bluetooth RN-41 ubicado en el Easy bluetooth board y usaremos el USB Dongle para compilar nuestro códigos sin problemas.

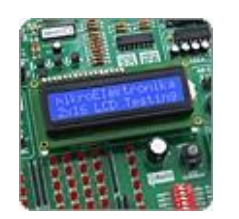

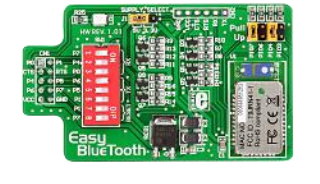

El graphic LCD no es muy importante, asi que bastará con ensamblar, el modulo bluetooth a nuestro kit de desarrollo LV18FJ, para ello colocaremos el Easy bluetooth board en el puerto E/S C, y activaremos solo los pines Rx y TX.

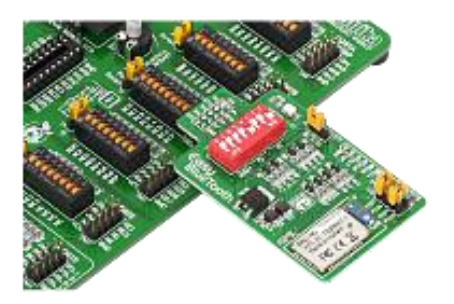

Después de ensamblar el modulo bluetooth, y veamos que sea reconocido en nuestra computadora, procedemos a codificar nuestro programa de operación.

Primero empezaremos con el código para entablar comunicación bluetooth entre el modulo RN-41 del kit de desarrollo y algún dispositivo móvil que tenga función de bluetooth.

## USB UART

Es un componente que nos ayudará a realizar la conexión entre los dispositivos móviles y el Bluetooth RN41.

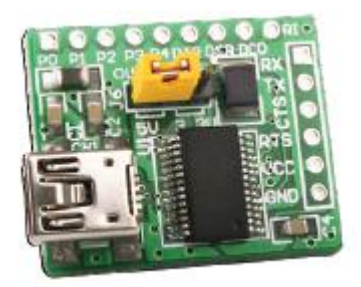

Fig. USB UART

Las especificaciones técnicas de dicho dispositivo son:

- VCC 3.3
- TXD del Bluetooth RN41 a TX del USB UART

El USB UART Junta incluye un USB para FT232R interfaz en serie UART que simplifica USB a diseños de serie y reduce el número de componentes externos al integrar completamente una EEPROM externa, resistencias de terminación USB y un circuito de reloj que no requiere de cristal externo, en el dispositivo.

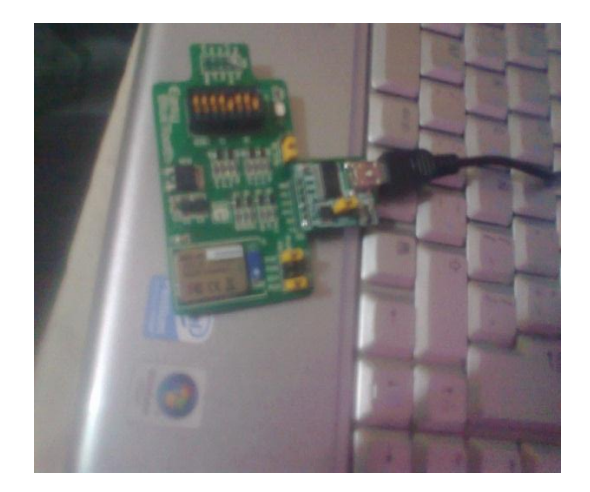

#### Implementación

La programación del micro controlador PIC18FJ60 es a través de código hexadecimal, para facilitarnos la creación de este código, usamos la herramienta mikroC para pic, la cual nos permite con una interfaz sencilla, alterar el comportamiento del micro controlador de acuerdo a las intrusiones que nosotros definamos.

Dentro de los componentes del micro controlador tenemos un puerto serial en el cual podemos conectar dispositivos externos que aumentan potencialmente el uso del micro controlador.

En nuestro proyecto usaremos el modulo bluetooth RN41 y para poder enviarles instrucciones de operación, es necesario usar el puerto serial del micro controlador, al usar este puerto es necesario definir algunos parámetros ya que nuestro equipo de cómputo lo renacerá como un dispositivo conectador a un puerto COM.

Los parámetros que usaremos serán: la velocidad de comunicación será de 115200 baudios, el tamaño del string que se envía y recibe es de 8 bits, de los cuales se usara 1 para definir el límite del string y no usaremos ninguno para definir la paridad.

Cabe resaltar que la definición de estos parámetros se debe hacer al configurar el puerto COM de la computadora y únicamente especificamos la velocidad de transmisión dentro del código de operación del micro controlador.

También es importante mencionar que de acuerdo a las especificaciones del micro controlador, la forma de programar el modulo bluetooth RN41 es necesario usar las instrucciones USART, y al ser un dispositivo extremo a nuestra kit de desarrollo es necesario usar interrupciones para el acceso a él.

Ahora bien, tenemos dos tipos de comandos que le enviaremos al módulo bluetooth RN41, primero tenemos comando SET los cuales definirán su comportamiento y segundo los comandos que permitirán modificar este comportamiento en tiempo real.

Los comando SET que usaremos son el de definir el nombre del dispositivo, si existirá autenticación entre los dispositivos bluetooth y el módulo RN41, su modo de operación ya sea maestro o esclavo y los comando que nos permitirán escanear y recuperar información de los dispositivos bluetooth que se encuentren dentro del rango de cobertura del módulo bluetooth RN41.

Después de haber entablado la comunicación estable entre el modulo bluetooth RN41 y los dispositivos con su radio bluetooth encendida, modificaremos el código de funcionamiento del RN41 para que realice las acciones antes descritas en los objetivos.

Primero modificaremos el código para que se pueda variar la potencia de la señal emitida por el modulo bluetooth, para realizar esto usaremos el comando SET sy, hex donde hex es un código en hexadecimal que nos indica la cantidad de decibelios que usará el dispositivo bluetooth.

La cantidad de decibelios nos permitirá indicarle al módulo bluetooth su rango de cobertura permitiendo abarcar 1, 10 y 100 metros dentro campo abierto, pero habrá que contemplar que los muros y otras radiofrecuencias harán que el rango de cobertura baje alrededor de un 20%.

Al usar un comando SET, es necesario que después de modificar el código, reiniciemos el módulo RN41, esto lo haremos a través del comando R, 1 que hará que se reinicie nuestro modulo bluetooth sin necesidad de apagar y encender la tarjeta de desarrollo.

```
El código es el siguiente:
```

```
// Respuestas tras ejecutar un comando
const BT_CMD = 1;
const BT_AOK = 2;
const BT_CONN = 3;
const BT_Done = 4;
// Variables para el control de estado de la maquina
char BT_state = 0;
char response_rcvd = 0;
```

char responseID = 0, response = 0;

```
// Manejo de interrupciones
void interrupt(){
char tmp;
 if (PIR1.RCIF == 1) {
  tmp = UART1_Read(); //Aqui se recive el byte
  //Proceso del estado de la maquina
  switch (BT state) {
   case 0: {
         response = 0;
         if (tmp == 'C')
          BT state = 1;
         if (tmp == 'A')
          BT state = 11;
         if (tmp == 'D')
          BT_state = 31;
         break;
         }
   case 1: {
         if (tmp == 'M')
          BT_state = 2;
         else if (tmp == 'O')
          BT_state = 22;
         else
          BT state = 0;
         break;
        }
   case 2:{
```

```
if (tmp == 'D') {
response = BT_CMD;
BT_state = 40;
}
```

```
else
       BT_state = 0;
       break;
     }
case 11: {
      if (tmp == 'O')
       BT_state = 12;
      else
       BT_state = 0;
      break;
     }
case 12: {
      if (tmp == 'K'){
       response = BT_AOK;
       BT_state = 40;
      }else
       BT_state = 0;
      break;
     }
case 22: {
      if (tmp == 'N')
      BT_state = 23;
      else
       BT_state = 0;
      break;
     }
case 23: {
      if (tmp == 'N') {
       response = BT_CONN;
       response_rcvd = 1;
       responseID = response;
       }
       BT_state = 0;
       break;
     }
case 31: {
      if (tmp == 'o')
       BT_state = 32;
      else
       BT_state = 0;
```

```
break;
      }
 case 32: {
       if (tmp == 'n')
       BT_state = 33;
       else
        BT_state = 0;
       break;
      }
 case 33: {
       if (tmp == 'e') {
                                // "Inquiry Done"
        response = BT_Done;
        response_rcvd = 1;
        responseID = response;
        }
        BT_state = 0;
        break;
      }
 case 40: {
       if (tmp == 13)
        BT_state = 41;
       else
        BT_state = 0;
       break;
      }
 case 41: {
       if (tmp == 10){
       response_rcvd = 1;
       responseID = response;
       }
       BT_state = 0;
       break;
       }
 default: {
       BT_state = 0;
       break;
      }
}
```

} }

```
//Obtener la respuesta del módulo bluetooth
char BT Get Response() {
 if (response rcvd) {
  response_rcvd = 0;
  return responseID;
 }
 else
  return 0;
}
//Programa principal
void main() {
 int i;
 ADCON1 |= 0xFF; // Configuro pins como digitales
 CMCON |= 7; // Deshabilitar comparadores
 TRISB = 0;
               //El pto B es salida
//Activo los pines del puerto C donde esta el RN41 para usar las interrupciones RX y TX
 TRISC3 bit = 0;
 RC3 bit = 0;
//Habilito la interrupcion Rx
 PIE1.RCIE = 1;
 INTCON.PEIE = 1;
 INTCON.GIE = 1;
 Delay ms(500);
 UART1_init(9600);
                      //Inicializo moduloe UART1 a 115200 bps
 Delay ms(1000);
 PORTB=0x00;
 do {
                          //envía "$$$"
   for(i=0; i<3; i++) {
      UART1 Write(0x24);
   }
   Delay ms(500);
 } while (BT_Get_Response() != BT_CMD);
 do {
   UART1_Write_Text("SN,Bluetooth-UAM");
   UART1_Write(13);
   UART1_Write(10);
   Delay ms(500);
 } while (BT_Get_Response() != BT_AOK);
 do {
```

```
UART1_Write_Text("SO,Bluetooth UAM Azc");
```

```
UART1 Write(13);
   UART1 Write(10);
   Delay ms(500);
 } while (BT_Get_Response() != BT_AOK);
 do {
   UART1_Write_Text("SM,1");
   UART1 Write(13);
   UART1 Write(10);
   Delay_ms(500);
 } while (BT Get Response() != BT AOK);
 do {
   UART1 Write Text("SA,1");
   UART1_Write(13);
   UART1 Write(10);
   Delay ms(500);
 } while (BT Get Response() != BT AOK);
 do {
  UART1 Write Text("SP,1111");
  UART1 Write(13);
  UART1 Write(10);
  Delay_ms(500);
 } while (BT Get Response() != BT AOK);
 UART1 Write Text("I,30");
                                  //Mirar los dispositivos bluetooth
 UART1_Write(13);
 UART1 Write(10);
 while (BT_Get_Response() != BT_Done);
  do {
  //UART1 Write Text("SR,0017E879785A");
                                                    // Store the address just found
if there is one only device found
   UART1 Write Text("SR,9C4A7B545645");
                                                   // Store the address just found if
there is one only device found
                         // (if there is more than one device, you need to select one
by its exact address)
                                  // CR
   UART1_Write(13);
   Delay_ms(500);
   portj.b7 = 1;
 } while (BT_Get_Response() != BT_AOK);
 if(UART1 Tx Idle()==1){
   UART1 Write Text("C");
   UART1 Write(13);
                                    // CR
   while (BT Get Response() != BT CONN);
```

```
portb.b3 = 0x01;
Delay_ms(500);
}else{
portb.b6 = 0x01;
}
UART1_Write_Text("\n Dispositivo conectado!! ");
UART1_Write(13);
Delay_ms(1000);
}
```

Con el código anterior entablamos comunicación entre el modulo bluetooth RN-41 y un teléfono móvil.

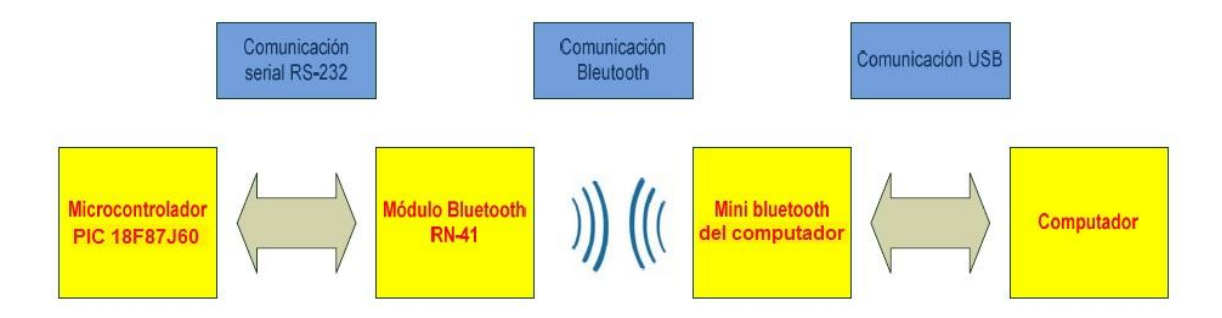

## Diagrama de Conexión entre los dispositivos

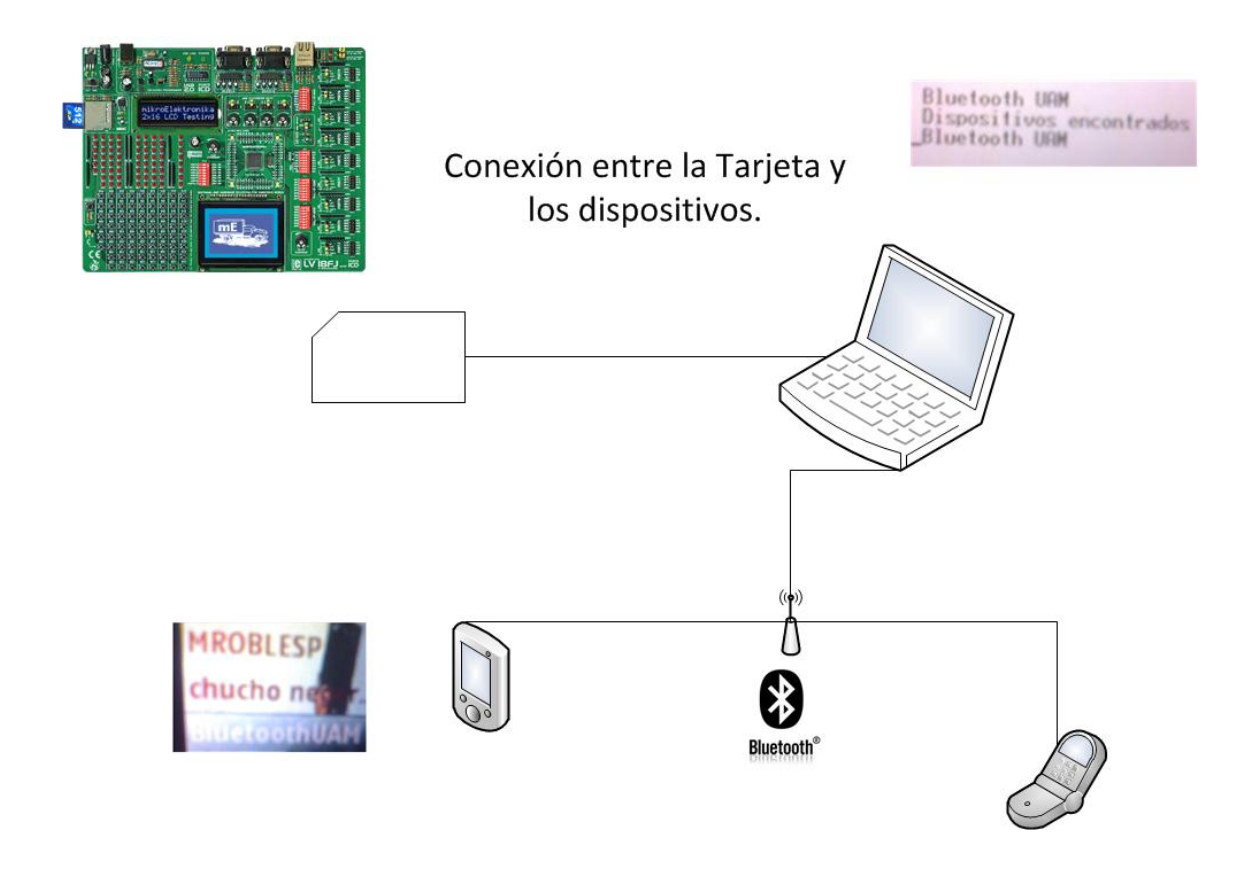

| C n          | nikroC PRO f              | or PIC v.5.6.1 - C:\Users\RUFO\Desktop\Docs_bluetoo                    | th∖l | LBueno\2513\      | Bueno25.m    | cppi - NOT  | REGISTE | RE | D                        |               |          | -          | - ( | mikroProg Su     | ite 🗾             | ×    |
|--------------|---------------------------|------------------------------------------------------------------------|------|-------------------|--------------|-------------|---------|----|--------------------------|---------------|----------|------------|-----|------------------|-------------------|------|
| <u>F</u> ile | <u>E</u> dit <u>V</u> iev | v <u>P</u> roject <u>B</u> uild <u>R</u> un <u>T</u> ools <u>H</u> elp | Μ    | likroElektronika  | a Usart Tern | ninal       |         |    |                          |               |          |            | I r | File LISB Info   | Minimize          | _    |
| : 🍙          | <b>D</b> - 10             | x 🛯 💷 🗗 🛃 🗄 🗛 🗖 🗖 🗛                                                    | ſ    | COM Port Set      | tings        |             |         | ٦ſ | Send                     |               |          |            |     | MCLI Family      | <u>ivi</u> nninze | -    |
|              |                           |                                                                        |      | Com Port:         | COM5         |             | ~       |    | D                        |               |          | Send       | CI. | Fore (or a       |                   |      |
| T,           | 🚹 Start Pa                | ge 🔛 📄 Bueno25.c 🔛                                                     |      | Baud rate:        | 115200 b     | os          | Ŧ       |    | E Connect ACCUL E Accord | Manual Same   | cc A     | Sand ASCII |     | PIC18F-J         |                   | 91   |
| Pro          | •                         | //elija con que potencia quiere t                                      |      | Stop Bits:        | One Stop     | Bit         | +       |    | Support ASCII Append     | New Line      | 05       | Send ASCII |     | MCU              |                   | CONI |
| ect          | •                         |                                                                        |      | Parity:           | None         |             | -       |    | Send as typing           | -Fond from fi | 10       |            |     | PIC18F87J60      | -                 |      |
| Sett         | •                         | do {                                                                   |      |                   | Check        | Parity      |         |    |                          | Send from fr  |          |            | -   | Bood             | Write             |      |
| ings         | •                         | UART1_Write_Text("SY,0001");                                           |      | Data bite:        | Fight        | ( any       |         |    | Clear 📃 Add Time         |               |          |            | -1  | Keau             | write             | NFO  |
| -            | 270                       | UART1_Write(13);                                                       |      | Duffer sizes      | Light        |             |         |    |                          |               |          |            |     | Verify           | Blank             | CGI  |
| E.           | •                         | UART1_Write(10);                                                       |      | Buffer size:      | 1024         |             |         |    | 5                        |               |          |            |     |                  |                   | 2    |
| 8            | •                         | Delay_ms(300);                                                         |      | Flow control:     | None         |             | Ψ.      |    |                          |               |          |            |     | Erase            | Reset             |      |
| de E         | •                         | <pre>&gt; while (BT_Get_Response() != BT_</pre>                        | 0    |                   |              |             |         |    |                          |               |          |            |     | HEY Eile Ontions |                   |      |
| Ĕ.           | •                         |                                                                        | ſ    | Data Format=      |              | LE (0x0D    |         |    |                          |               |          |            |     | HEX FILE OPUOIDS |                   |      |
| orer         | -                         | do {                                                                   |      | ASCII             |              | -LF (UXUD - | + UXUA) |    |                          |               |          |            |     | Load             | Save              |      |
| -            | •                         | UART1_Write_Text("I,30");                                              |      |                   | 0 LF (       | DxOA)       |         |    |                          |               |          |            |     | Delandu          |                   |      |
|              | •                         | UART1_Write(13);                                                       |      | O DEC             | CR           | (0x0D)      |         |    |                          |               |          |            |     | Reload H         | ICX .             |      |
|              | •                         | UART1_Write(10);                                                       | U    | O DIN             |              |             |         | JU |                          |               |          |            | -   | Load/Save C      | ODE               |      |
|              | •                         | Delay_ms(300);                                                         | ſ    | Comm <u>a</u> nds |              |             |         | าก | Receive                  |               |          |            |     | Load/Save D      | ATA               |      |
|              | 280                       | <pre>&gt; while (BT_Get_Response() != BT</pre>                         |      | Connec            | ct           | Disconne    | ect     |    |                          | Log to file   |          |            |     |                  |                   |      |
|              | •                         |                                                                        |      | Auto Co           | nnect        |             |         |    |                          |               |          |            |     | CODE             |                   |      |
|              | •                         | do {                                                                   |      | Addo Col          | intect       |             |         |    | Clear V Add Time         | Append t      | o end of | file       |     |                  |                   |      |
|              | •                         | UART1_Write_Text("SR,I");                                              | R    | Messages          |              |             |         | 9  |                          |               |          |            |     | DATA             | UNTI ID           |      |
|              | •                         |                                                                        |      | Clear             |              |             |         |    | 1,30                     |               |          |            |     | Option           | s                 |      |
|              | -                         | UART1_Write(13);                                                       |      |                   |              |             |         |    | 19:55:48 I,30            |               |          |            |     | Progress:        |                   |      |
|              | •                         | UART1_Write(10);                                                       |      | Communicati       | ion port 'O  | OM5' could  | not 🔺   |    | 1,30                     |               |          |            |     | 0%               |                   |      |
|              | 287                       | Delay_ms(300);                                                         |      | be opened.        | COM5         |             |         |    | 1,30                     |               |          |            |     |                  |                   |      |
|              |                           | III                                                                    |      | Connected to      | 0000         |             |         |    | 19:55:49 I,30            |               |          |            |     | Operation: None  |                   |      |
| 1            | Message                   | s 🔲 Ouick Converter                                                    |      |                   |              |             |         |    | 1,30                     |               |          |            |     | HEX File: Loaded |                   | ÷    |
|              | Los e                     |                                                                        |      |                   |              |             | ~       |    | 1,30                     |               |          |            | C.  |                  | _                 | 1112 |
|              | ; V Errors                | V warnings V Hints                                                     | 0    | Pins              |              |             |         |    | 19:55:50                 |               |          |            |     |                  |                   | × M  |
|              | Line                      | Message No. M                                                          |      | Connected R       | u Ro         | D TxD       |         |    | I,30<br>I,30             |               |          |            |     |                  |                   | 2026 |
|              | 0                         | 1144 U                                                                 |      | <b>a a</b>        |              | •           |         |    | 1,30                     |               |          |            |     |                  |                   | Ę.   |
|              | 0                         | 125 P                                                                  |      |                   |              |             |         |    | 19-55-51 T 30            |               |          |            |     |                  |                   |      |
|              | 0                         | 128 Li                                                                 |      | RTS CT            | TS D'        | FR DCD      | DSR     |    | 1,30                     |               |          |            |     |                  | _                 |      |
|              | 0                         | 129 P                                                                  |      |                   |              |             |         |    |                          |               |          |            |     |                  |                   |      |
|              | U                         | 103 F                                                                  | l    |                   |              |             |         |    | <u></u>                  |               |          |            | _   |                  | *                 |      |
|              | •                         |                                                                        | -    |                   |              |             | m       |    |                          |               |          |            |     |                  | 4                 |      |

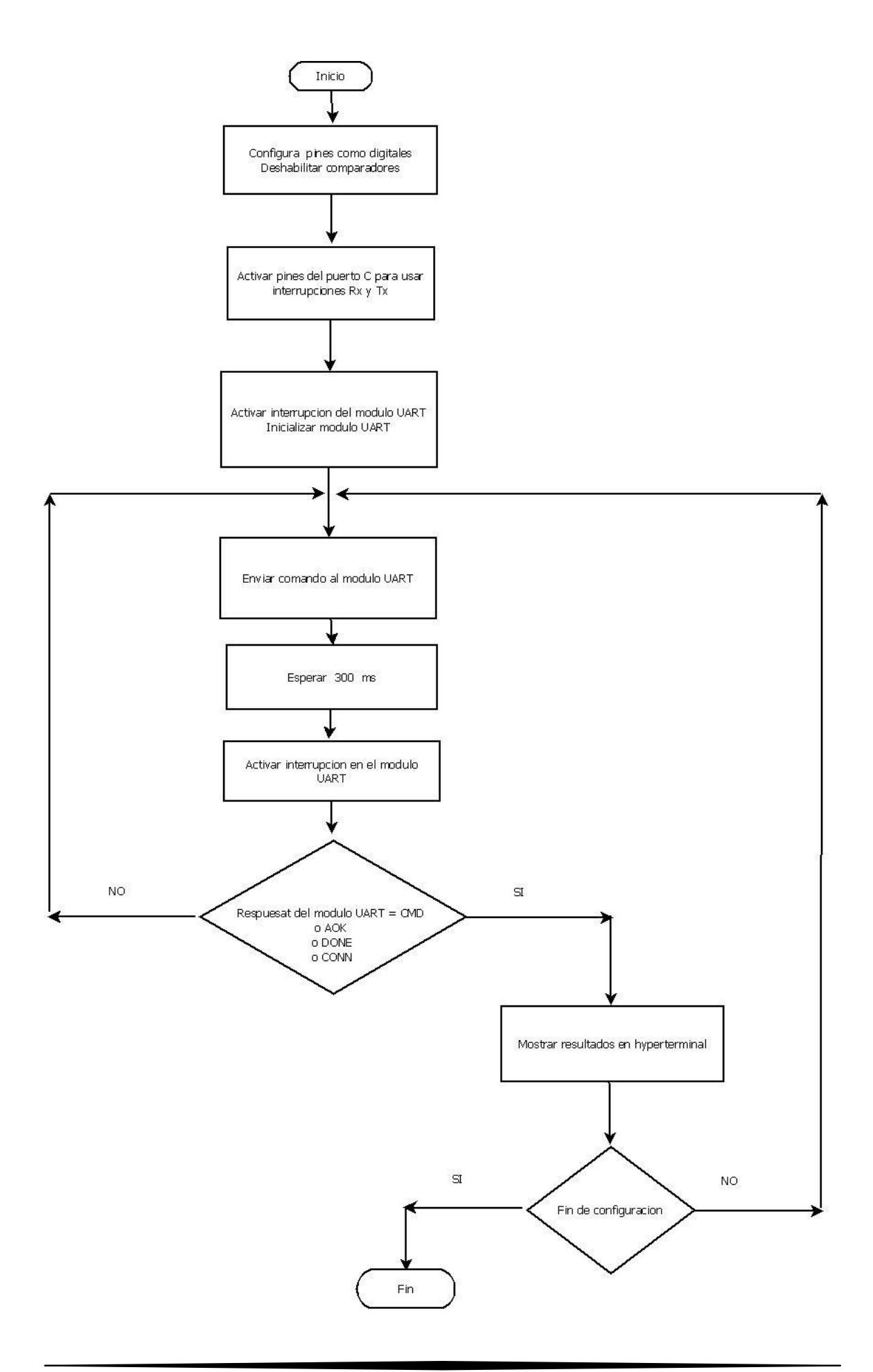

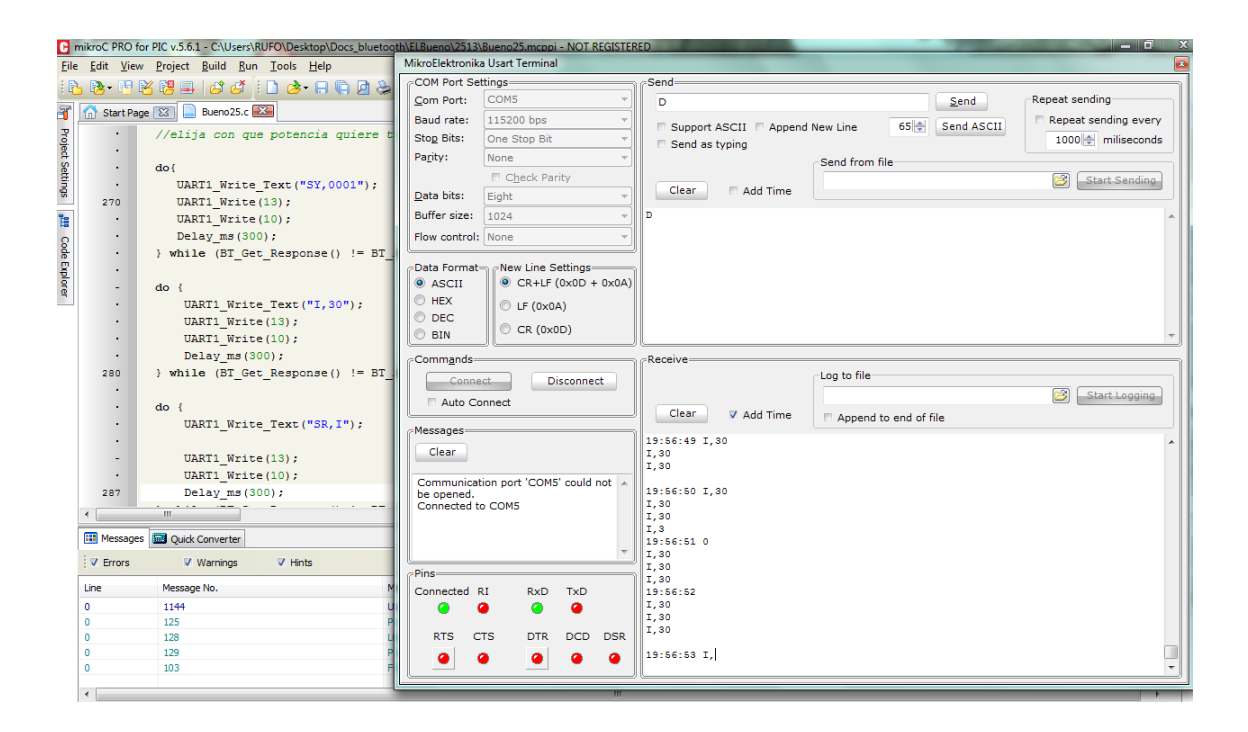

Funcionalidad de los comandos que están el código visto desde la consola, realizando el enlace con tres dispositivos:

- Sony Ericsson Neo V
- Motorola Red King
- Nokia N8-00

| 1. CMD                                      | 93.0006        | 6608CD14                                                      |
|---------------------------------------------|----------------|---------------------------------------------------------------|
| 2. Inquiry, COD=0                           | 94.0           |                                                               |
| 3. Found 1                                  | 95. TRYI       | NG                                                            |
| 4. 90CF155E7CE9,,5A020C                     | 96. CON        | NECT failed                                                   |
| 5. Inquiry Done                             | 97. TRYI       | NG                                                            |
| 6. Inquiry, COD=0                           | 98. CON        | NECT failed                                                   |
| 7. Found 3                                  | 99. TRYI       | NG                                                            |
| 8. 0017E879785A,,5A2204                     | 100.           | CONNECT failed                                                |
| 9. 3039263D124E,Xperia neo V,58020C         | 101.           | TRYING                                                        |
| 10. 90CF155E7CE9,Nokia N8-00,5A020C         | 102.           | CONNECT failed                                                |
| 11. Inquiry Done                            | 103.           | TRYING                                                        |
| 12. CMD                                     | 104.           | CONNECT failed                                                |
| 13. Inquiry. COD=0                          | 105.           | CONNECT failed                                                |
| 14. Found 3                                 | 106.           | CONNECT failed                                                |
| 15. 90CE155E7CE9 Nokia N8-00 5A020C         | 107.           | CONNECT failed                                                |
| 16, 0017F879785A Red king 5A2204            | 108            |                                                               |
| 17. 3039263D124F Xperia neo V 58020C        | 109            | Found 2                                                       |
| 18 Inquiry Done                             | 110            | 90CE155E7CE9 Nokia N8-                                        |
| 19 CMD                                      | 00.5           | A020C                                                         |
| 20 ***ADVANCED Settings***                  | 111            | 70D4F240253D BlackBerry                                       |
| 20. ADVANCED Settings                       | 8520           | ) BOP 74020C                                                  |
| 22. Styllars= $-0.000$                      | 112            |                                                               |
| 22.51 VClass=0000                           | 113            | TRVING                                                        |
| 24 lng//induc-0100                          | 114            | CONNECT failed                                                |
| 25 $PagWindw=0100$                          | 115            |                                                               |
| 25. Pagwilluw-0100                          | 116            | SA < 10 - Authentication                                      |
| 20. Cigilinei – 00                          | 117            | SB < num> - Send Break                                        |
| 27. Statusti – Mastel<br>28. ***Sottings*** | 118            | SC <hex> - Service Class</hex>                                |
| 20. $DTA=00066608CD14$                      | 110.           | SD <box< td=""></box<>                                        |
| 29. BTA=00000008CD14                        | 120            | SE < 1.0 Encryption                                           |
| 21 Poudet(SM(4)=0600                        | 120.           | SE 1 Eactory Dofaults                                         |
| 31. Baudri((SW4)=9000                       | 121.           | SI choxy Inquiry Scop Window                                  |
| 32. Manda Mate                              | 122.           | SI, <nex> - inquiry Scall Window</nex>                        |
| 33. Mode = Mistr                            | 123.           | SL <e -="" ns="" o="" page="" scall="" td="" willdow<=""></e> |
| 34. Authen=1                                | 124.           | $SL_{SL} < C_{SL}$ Mode                                       |
| 35. Encryp=0                                | 125.           | Sivi, <0-32 - Ivioue                                          |
| 36. PinCod=mikroe                           | (U-SI<br>(D-SI | av,1-111511,2-111g,5-aut0,4-D1R,5-                            |
| 37. Bonded=U                                | 126 Ally)      |                                                               |
| 38. Rem=NONE SET                            | 120.           | SN, <iidille> - Naille</iidille>                              |
| 39. AOK                                     | 127.           | SD, <text> - Conn/discon Status</text>                        |
| 40. ***Settings***                          | 120.           | SP, <lext> - PIN Code</lext>                                  |
| 41. BTA=00066608CD14                        | 129.           | SR, <adr> - Remote Address</adr>                              |
| 42. BTName=Bluetooth-Master                 | 130.           | SS, <text> - Service Name</text>                              |
| 43. Baudrt(SW4)=9600                        | 131.           | SI, <num> - Config Timer</num>                                |
| 44. Parity=None                             | 132.           | SU, <rate> - Baudrate</rate>                                  |
| 45. Mode =Mstr                              | 133.           | SW, <hex> - Sniff Rate</hex>                                  |
| 46. Authen=1                                | 134.           | SX,<1,0> - Bonding                                            |
| 47. Encryp=0                                | 135.           | SY, <hex> - TX power</hex>                                    |
| 48. PinCod=mikroe                           | 136.           | SZ, <num> - Raw Baudrate</num>                                |
| 49. Bonded=0                                | 137.           | S7,<0-1> - 7bit data                                          |

| 50. Rem=NONE SET                                     | 138.      | S~,<0-3> - Profile                  |
|------------------------------------------------------|-----------|-------------------------------------|
| 51. ***ADVANCED Settings***                          | (0=S      | PP,1=DCE,2=DTE,3=MDM,4=D&S          |
| 52. SrvName= wtc                                     | 139.      | S?,<0-1> - role switch              |
| 53. SrvClass=0000                                    | 140.      | S\$, <char> - CMD mode char</char>  |
| 54. DevClass=1F00                                    | 141.      | S@, <hex> - io port dir</hex>       |
| 55. IngWindw=0100                                    | 142.      | S&, <hex> - io port val</hex>       |
| 56. PagWindw=0100                                    | 143.      | S%, <hex> - io boot dir</hex>       |
| 57. CfgTimer=60                                      | 144.      | S^, <hex> - io boot val</hex>       |
| 58. StatuStr=Master                                  | 145.      | S*, <hex> - pio(8-11) set</hex>     |
| 59. AOK                                              | 146.      | S, <hex> - low power timers</hex>   |
| 60. ***ADVANCED Settings***                          | 147.      | *** DISPLAY ***                     |
| 61. SrvName= wtc                                     | 148.      | D - Basic Settings                  |
| 62. SrvClass=0000                                    | 149.      | E - Extended Settings               |
| 63. DevClass=1E00                                    | 150.      | G <x> - Stored setting</x>          |
| 64. IngWindw=0100                                    | 151.      | GB - BT Address                     |
| 65. PagWindw=0100                                    | 152.      | GK - Connect Status                 |
| 66. CfgTimer=60                                      | 153.      | G& - I/O Ports                      |
| 67. StatuStr=Master                                  | 154.      | *** OTHER ***                       |
| 68 ***Settings***                                    | 155.      | CONNECT failed                      |
| 69. BTA=00066608CD14                                 | 156.      | AOK                                 |
| 70 BTName=Bluetooth-Master                           | 157.      | CONNECT failed                      |
| 70. Britance-blactooth Master $71$ Baudrt(SW/A)=9600 | 158       | TRYING                              |
| 72 Parity=None                                       | 159       | CONNECT failed                      |
| 73 Mode – Mstr                                       | 160       |                                     |
| 73. Mode – Misti<br>74. Authon–1                     | 161       | CMD                                 |
| 75 Eperup=0                                          | 162       |                                     |
| 75. Eliciyp=0<br>76. BinCod=mikroo                   | 163       | Found 1                             |
| 70. Pilicou-Illikioe                                 | 164       | AUCE155E7CEQ Nokia NS-              |
| 77. Bollaed-0                                        | 101.      | A020C                               |
| 70. Rell-NONE SET                                    | 165       |                                     |
| 80 AOK                                               | 166       | 2                                   |
| 00. AON<br>91 ***Cottings***                         | 167       | :<br>Inquiry COD-0                  |
|                                                      | 168       | Found 1                             |
| 02. BIA=00066008CD14                                 | 160.      | OCE1EEEZCEO Nokio NS                |
| os. Biname=Biuelooth-Master                          | 109.      | A020C                               |
| o4. Baudri(SVV4)=9600                                | 170       |                                     |
| 85. Parity=None                                      | 170.      |                                     |
| 80. Wode = Wistr                                     | 171.      | Found 1                             |
| 87. Authen=1                                         | 172.      | FOULD I                             |
| 88. Encryp=0                                         | I/J.      | 5A2204                              |
| 89. PinCod=1234                                      | 174       | JAZZ04                              |
| 90. Bonded=0                                         | 175       |                                     |
| 91. Rem=NONE SET                                     | 175.      | Found 2                             |
| 92. AOK                                              | 170.      | 00175970795A Dod                    |
|                                                      | 1//.      | 0017E879785A,Reu                    |
|                                                      | 179 KIIIg | , JAZZUH<br>20207620171E Vaaria aaa |
|                                                      | 1/0.      | 20292020124E,Aperia neo             |
|                                                      | 170       | Inquiny Dono                        |
|                                                      | 1/5.      |                                     |
|                                                      |           |                                     |

#### Visto de otra manera...

| 1. CMD                              | 92.         |                                        |
|-------------------------------------|-------------|----------------------------------------|
| 2. Inquiry. COD=0                   | 93. AOK     |                                        |
| 3. Found 1                          | 94. 0006660 | 08CD14                                 |
| 4. 90CF155E7CE95A020C               | 95.0        |                                        |
| 5. Inquiry Done                     | 96. TRYING  |                                        |
| 6. Inquiry COD=0                    | 97. CONNEG  | CT failed                              |
| 7. Found 3                          | 98. TRYING  |                                        |
| 8. 0017F879785A5A2204               | 99. CONNE   | CT failed                              |
| 9. 3039263D124F Xperia neo V 58020C | 100.        | TRYING                                 |
| 10. 90CF155F7CF9 Nokia N8-00 5A020C | 101.        | CONNECT failed                         |
| 11. Inquiry Done                    | 102.        | TRYING                                 |
| 12. CMD                             | 103.        | CONNECT failed                         |
| 13. Inquiry. COD=0                  | 104.        | TRYING                                 |
| 14. Found 3                         | 105.        | CONNECT failed                         |
| 15. 90CE155E7CE9 Nokia N8-00 5A020C | 106.        | CONNECT failed                         |
| 16 0017E879785A Red king 5A2204     | 107.        | CONNECT failed                         |
| 17 3039263D124F Xperia neo V 58020C | 108.        | CONNECT failed                         |
| 18 Inquiry Done                     | 109.        | Inquiry, COD=0                         |
| 19 CMD                              | 110.        | Found 2                                |
| 20 ***ADVANCED Settings***          | 111.        | 90CF155E7CE9.Nokia N8-                 |
| 21 SryName= SPP                     | 00.5A02     | OC                                     |
| 22 SrvClass=0000                    | 112.        | 70D4F240253D.BlackBerry                |
| 23 DevClass=1E00                    | 8520 BC     | DP.7A020C                              |
| 24 IngWindw=0100                    | 113.        | Inquiry Done                           |
| 25 PagWindw=0100                    | 114.        | TRYING                                 |
| 26 CfgTimer=60                      | 115.        | CONNECT failed                         |
| 27 StatuStr=Master                  | 116.        | *** SET COMMANDS ***                   |
| 28 ***Settings***                   | 117.        | SA.<1.0> - Authentication              |
| 29. BTA=00066608CD14                | 118.        | SB, <num> - Send Break</num>           |
| 30. BTName=Bluetooth-Master         | 119.        | SC. <hex> - Service Class</hex>        |
| 31. Baudrt(SW4)=9600                | 120.        | SD, <hex> - Device Class</hex>         |
| 32. Parity=None                     | 121.        | SE,<1,0> - Encryption                  |
| 33. Mode =Mstr                      | 122.        | SF,1 - Factory Defaults                |
| 34. Authen=1                        | 123.        | SI, <hex> - Inquiry Scan Window</hex>  |
| 35. Encryp=0                        | 124.        | SJ, <hex> - Page Scan Window</hex>     |
| 36 PinCod=mikroe                    | 125.        | SL. <e.o.n> - Parity</e.o.n>           |
| 37. Bonded=0                        | 126.        | SM.<0-5> - Mode                        |
| 38. Rem=NONE SET                    | (0=slav,    | 1=mstr,2=trig,3=auto,4=DTR,5=          |
| 39. AOK                             | Any)        |                                        |
| 40. ***Settings***                  | 127.        | SN, <name> - Name</name>               |
| 41. BTA=00066608CD14                | 128.        | SO, <text> - conn/discon Status</text> |
| 42. BTName=Bluetooth-Master         | 129.        | SP, <text> - Pin Code</text>           |
| 43 Baudrt(SW4)=9600                 | 130.        | SR. <adr> - Remote Address</adr>       |
| 44. Parity=None                     | 131.        | SS. <text> - Service Name</text>       |
| 45. Mode =Mstr                      | 132.        | ST, <num> - Config Timer</num>         |
| 46. Authen=1                        | 133.        | SU, <rate> - Baudrate</rate>           |
| 47. Encryp=0                        | 134.        | SW, <hex> - Sniff Rate</hex>           |
| 48. PinCod=mikroe                   | 135.        | SX.<1.0> - Bonding                     |
|                                     |             | , -,                                   |

| 49. Bonded=0                                                                                                    | 136.         | SY, <hex> - TX power</hex>         |
|----------------------------------------------------------------------------------------------------|--------------|------------------------------------|
| 50. Rem=NONE SET                                                                                                    | 137.         | SZ, <num> - Raw Baudrate</num>     |
| 51. ***ADVANCED Settings***                                                                                                    | 138.         | S7,<0-1> - 7bit data               |
| 52. SrvName= wtc                                                                                                    | 139.         | S~,<0-3> - Profile                 |
| 53. SrvClass=0000                                                                                                    | (0=S         | PP,1=DCE,2=DTE,3=MDM,4=D&S         |
| 54. DevClass=1F00                                                                                                    | 140.         | S?,<0-1> - role switch             |
| 55. IngWindw=0100                                                                                                    | 141.         | S\$, <char> - CMD mode char</char> |
| 56. PagWindw=0100                                                                                                    | 142.         | S@. <hex> - jo port dir</hex>      |
| 57. CfgTimer=60                                                                                                    | 143.         | S&. <hex> - io port val</hex>      |
| 58. StatuStr=Master                                                                                                    | 144.         | S% <hex> - io boot dir</hex>       |
| 59. AOK                                                                                                    | 145.         | S^. <hex> - io boot val</hex>      |
| 60. ***ADVANCED Settings***                                                                                                    | 146.         | $S^*. - pio(8-11) set$             |
| 61. SryName= wtc                                                                                                    | 147.         | SI. <hex> - low power timers</hex> |
| 62. SrvClass=0000                                                                                                    | 148.         | *** DISPLAY ***                    |
| 63 DevClass=1E00                                                                                                    | 149          | D - Basic Settings                 |
| 64 IngWindw=0100                                                                                                    | 150          | E - Extended Settings              |
| 65 PagWindw=0100                                                                                                    | 151          | G < X > - Stored setting           |
| 66 CfgTimer=60                                                                                                    | 152          | GB - BT Address                    |
| 67 StatuStr=Master                                                                                                    | 152.         | GK - Connect Status                |
| 68 ***Settings***                                                                                                    | 154          | $G_{R} = 1/\Omega$ Ports           |
| 69  BTA = 00066608  CD 14                                                                                                    | 155          | *** OTHER ***                      |
| 70 BTName-Bluetooth-Master                                                                                                    | 156          | CONNECT failed                     |
| 70. Britanie-Bidetooth-Master<br>71. Baudrt(SW/A)-9600                                                                                                    | 150.         |                                    |
| 71. Baddr( $(3W4)=3000$                                                                                                    | 158          | CONNECT failed                     |
| 72. Failty-None $73$ Modo - Mstr                                                                                                    | 150.         |                                    |
| 75. Wode – Wisti $74$ Author – 1                                                                                                    | 159.         | CONNECT failed                     |
| 74. Authen=1<br>75. Eperup=0                                                                                                    | 161          |                                    |
| 75. Eliciyp-0<br>76. BinCod-mikroo                                                                                                    | 101.         |                                    |
| 70. PiliCod-Illikioe                                                                                                    | 102.         |                                    |
| 77. Bollueu-0                                                                                                    | 103.         | Found 1                            |
| 78. Refit=NONE SET                                                                                                    | 104.         |                                    |
|                                                                                                    | 105.         | 90CF155E7CE9,NOKIA N8-             |
|                                                                                                    | 166          | AUZUC                              |
| 81. The Settings and Settings and Settings a | 167          |                                    |
| 82. BTA=00066608CD14                                                                                                    | 107.         | r<br>Inguing COD-0                 |
| 83. BINAME=BIUEtooth-Master                                                                                                    | 100.         | Found 1                            |
| 84. Baudrt(SW4)=9600                                                                                                    | 109.         |                                    |
| 85. Parity=None                                                                                                    | 17U.<br>00 F | 90CF155E7CE9,NOKIA N8-             |
| 86. Mode = Mistr                                                                                                    | 171          |                                    |
| 87. Authen=1                                                                                                    | 1/1.         | Inquiry Done                       |
| 88. Encryp=0                                                                                                    | 172.         | Inquiry, COD=0                     |
| 89. PinCod=1234                                                                                                    | 1/3.         |                                    |
| 90. Bonded=0                                                                                                    | 1/4.         | 001/E8/9/85A,Red                   |
| 91. Rem=NONE SET                                                                                                    | king         | ,5A2204                            |
|                                                                                                    | 1/5.         | Inquiry Done                       |
|                                                                                                    | 1/6.         | inquiry, COD=0                     |
|                                                                                                    | 1//.         | Found 2                            |
|                                                                                                    | 178.         | 0017E879785A,Red                   |
|                                                                                                    | king         | ,5A2204                            |
|                                                                                                    | 179.         | 3039263D124E,Xperia neo            |
|                                                                                                    | V,58         | 3020C                              |
|                                                                                                    | 180.         | Inquiry Done                       |

#### Empatar los dispositivos

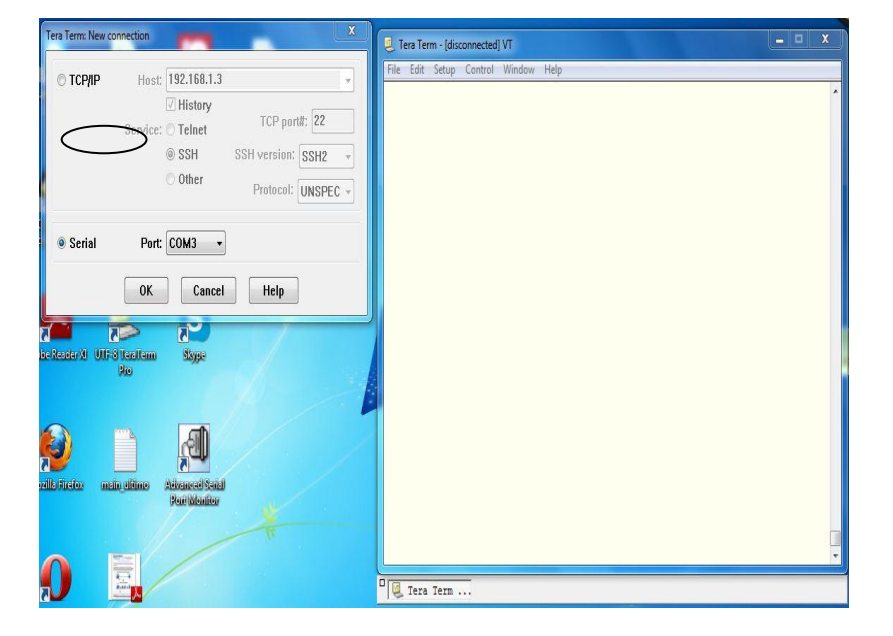

Para empatar los dispositivos RN41 con otro dispositivo utilizaremos una terminal llamada "*Tera Tem*", en la cual se configurara el puerto que se utilizara.

Configuración del puerto a utilizar.

Después de utilizará en modo comando, lo cual es por medio de \$\$\$.

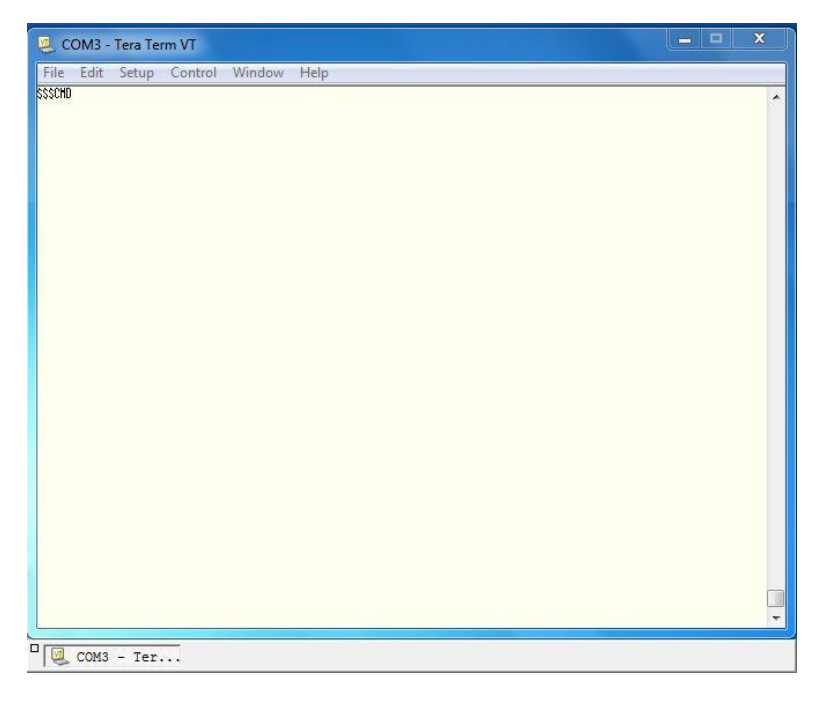

Modo comando.

Enseguida verificaremos que esté operando modo comando CMD y verificando que la velocidad sea la correcta.

| File Edit Setup Control Wi | ndow Help                                                                                 |                                                                                 |                                  |           |
|----------------------------|-------------------------------------------------------------------------------------------|---------------------------------------------------------------------------------|----------------------------------|-----------|
| SSSCHD                     | Tera Term: Serial port se                                                                 | etup                                                                            |                                  | · · · · · |
|                            | Port:<br>Baud rate:<br>Data:<br>Parity:<br>Stop:<br>Flow control:<br>Transmit del<br>O ms | COM3 -<br>9600 -<br>8 bit -<br>none -<br>1 bit -<br>none -<br>ay<br>ec/char 0 m | OK<br>Cancel<br>Help<br>sec/line |           |
| COM3 - Ter                 |                                                                                           |                                                                                 |                                  |           |

Verificación de modo de las propiedades.

Realización del escaneo de los dispositivos por medio del comando I, 30;

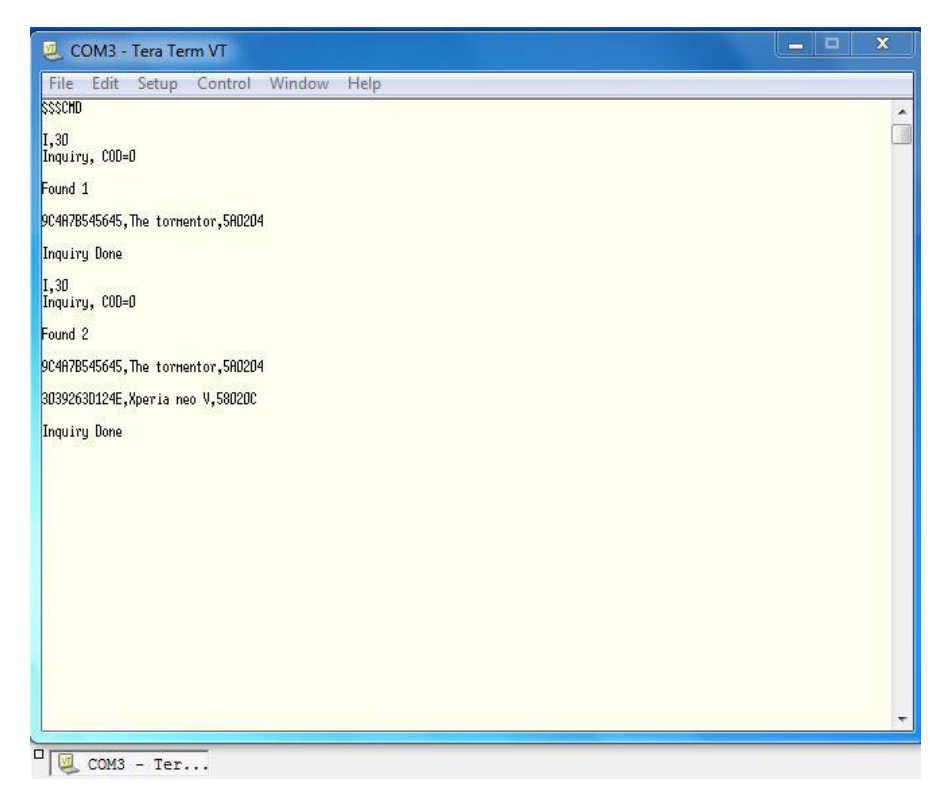

Escaneo de dispositivos por 30 seg.

Por medio de la programación en el lenguaje de Mikro C, realizaremos la conexión con los dispositivos móviles.

| COM Port S                    | ettinge                                                                       | Send                  |                                        |            |                      |                                                    |
|-------------------------------|-------------------------------------------------------------------------------|-----------------------|----------------------------------------|------------|----------------------|----------------------------------------------------|
| Com Port:                     | COM5 v                                                                        | \$\$\$                |                                        | Send       | Repeat sending       |                                                    |
| Baud rate:                    | 9600 bps *                                                                    | ***                   |                                        |            | Repeat sending every | is one only device found                           |
| Stop Bits:                    | One Stop Bit *                                                                | Support ASCII Append  | New Line 16                            | Send ASCII | 1000 miliseconds     | s one only device found                            |
| arity:                        | None *                                                                        | Senu as typing        | Sand from file                         |            |                      | ect one by its exact address)                      |
|                               | Check Parity                                                                  |                       | Send from file                         |            | Start Sending        |                                                    |
| 2ata bits:                    | Eight *                                                                       | Clear 📃 Add Time      |                                        |            |                      |                                                    |
| Suffer size:                  | 1024 *                                                                        |                       |                                        |            |                      |                                                    |
| low control                   | : None *                                                                      |                       |                                        |            |                      |                                                    |
| ASCII     HEX     DEC     BIN | <ul> <li>CR+LF (0x0D + 0x0A)</li> <li>LF (0x0A)</li> <li>CR (0x0D)</li> </ul> |                       |                                        |            |                      |                                                    |
| Comm <u>a</u> nds:            |                                                                               | Receive               | - Log to file                          |            |                      | 1                                                  |
| Conn                          | Disconnect                                                                    |                       | Log to me                              |            | Start Logging        |                                                    |
| Auto C                        | Connect                                                                       | Clear Add Time        | Append to end of                       | file       |                      |                                                    |
| lessages=                     |                                                                               |                       |                                        |            |                      |                                                    |
| Clear                         |                                                                               | SO, Bluetooth UAM Azc | ·>>>>>>>>>>>>>>>>>>>>>>>>>>>>>>>>>>>>> | th-UAM     | *                    |                                                    |
|                               |                                                                               | SM, 1                 |                                        |            |                      |                                                    |
| Connected                     | to COM5                                                                       | SP,1111               |                                        |            |                      | · · · · · · · · · · · · · · · · · · ·              |
|                               |                                                                               | SR, 9C4A7B545645C     |                                        |            |                      |                                                    |
|                               |                                                                               |                       |                                        |            |                      |                                                    |
|                               | *                                                                             |                       |                                        |            |                      | Unit                                               |
|                               |                                                                               |                       |                                        |            |                      | Used ROM (bytes): 1458 (1%) Free ROM (bytes): 1296 |
| ins                           | RI RxD TxD                                                                    |                       |                                        |            |                      | MasterBAzc.mcppi                                   |
| Connected                     |                                                                               |                       |                                        |            |                      |                                                    |
| Connected                     | • • •                                                                         |                       |                                        |            |                      |                                                    |

Búsqueda del dispositivo.

| C n  | nikroC PRO fo     | r PIC v.5.6.1 - C:\Users\RUFO\Desktop\Docs_bluetooth\mc | dificado\MasterB           | Azc.mcnoi           | - NOT RE  | GISTERED  | and the second second se |                | and the second second sec | _ 0 X                    |  |
|------|-------------------|---------------------------------------------------------|----------------------------|---------------------|-----------|-----------|----------------------------------------------------------------------------------------------------|----------------|----------------------------------------------------------------------------------------------------|--------------------------|--|
| File | Edit View         | Project Build Run Tools Help                            | MikroElektronik            | a Usart Te          | rminal    |           |                                                                                                    |                |                                                                                                    |                          |  |
| E    | B. 88 B           | × 🛤 🔲 1 🚓 🖓 1 🗅 🔿 🕞 🖓 🖕 1 🚸                             | COM Port Se                | ttings              |           |           | Send-                                                                                                    |                |                                                                                                    |                          |  |
| 2.9  |                   |                                                         | Com Port:                  | COM5                |           | · *       | \$\$\$                                                                                                    |                | Send                                                                                                    | Repeat sending           |  |
| J.   | Start Page        | e 🔀 📕 MasterBAzc.c 🌌                                    | Baud rate:                 | 9600 bp             | s         |           |                                                                                                    | d New Line 16  | Sand ASCII                                                                                                    | Repeat sending every     |  |
| Pro  | · 🕂               | void main() {                                           | Stog Bits:                 | One Sto             | p Bit     | *         | E Send as typing                                                                                                    |                | Send ASCIT                                                                                                    | 1000 + miliseconds       |  |
| lect | •                 | int i;                                                  | Parity:                    | None                |           | .*        | Send as cyping                                                                                                    | Send from file |                                                                                                    |                          |  |
| Sett | •                 | ADCON1  = 0xFF; // Configuro pins :                     |                            | E Cher              | k Parity  |           |                                                                                                    |                |                                                                                                    | Canadian (Start Sandian) |  |
| ings | •                 | CMCON  = 7; // Deshabilitar con                         | Data bits:                 | Fight               |           | *         | Clear 📃 Add Time                                                                                                    |                |                                                                                                    | Estate Senting           |  |
|      | -                 |                                                         | Buffer size:               | 1024                |           | *         |                                                                                                    |                |                                                                                                    |                          |  |
| E    | •                 | TRISE = 0; //El pto B es sal:                           | Class sector l             | News                |           |           |                                                                                                    |                |                                                                                                    |                          |  |
| Co   |                   | //Activo los pines del puerto C donde (                 | riow control:              | Inone               |           | · · · ·   |                                                                                                    |                |                                                                                                    |                          |  |
| ie E | •                 | TRISC3_bit = 0;                                         | Data Format                | - New L             | ine Setti | nas       |                                                                                                    |                |                                                                                                    |                          |  |
| plor | 100               | RC3_DIC = 0;                                            | ASCII                      | O CF                | R+LF (0x0 | D + 0x0A) |                                                                                                    |                |                                                                                                    |                          |  |
| er   | 100               | //Wahilita la intermuncion Bu                           | O HEX                      | OIE                 | (0×04)    |           |                                                                                                    |                |                                                                                                    |                          |  |
|      | .                 | PIF1.BCIF = 1:                                          | O DEC                      |                     | (0,0,0,)  |           |                                                                                                    |                |                                                                                                    |                          |  |
|      | .                 | INTCON.PEIE = 1:                                        | O BIN                      | CF CF               | (0x0D)    |           |                                                                                                    |                |                                                                                                    | -                        |  |
|      | . INTCON.GIE = 1; |                                                         | Commands                   |                     |           |           | Receive                                                                                                    |                |                                                                                                    |                          |  |
|      |                   |                                                         |                            |                     |           |           |                                                                                                    | Log to file    |                                                                                                    |                          |  |
|      | .                 | Delay ms(500);                                          | Auto Connect               |                     |           | nnect     |                                                                                                    | Start Logging  |                                                                                                    |                          |  |
|      |                   | UART1_init(9600); //Inicialize                          |                            |                     |           |           | Clear Add Time                                                                                                    | -              | ci                                                                                                    |                          |  |
|      | •                 | Delay_ms(1000);                                         |                            |                     |           |           | ssssssssssssSN,Bluetooth-UAM                                                                                                    |                |                                                                                                    |                          |  |
|      | •                 |                                                         |                            |                     |           |           |                                                                                                    |                |                                                                                                    |                          |  |
|      | 170               | PORTB=0x00;                                             | Crear                      |                     |           |           | SM, 1                                                                                                    |                |                                                                                                    |                          |  |
|      | ・ 申               | do (                                                    | Connected t                | o COM5              |           | ~         | SA, 1                                                                                                    |                |                                                                                                    |                          |  |
|      | ・卓                | for(i=0; i<3; i++) {                                    | Connected t                | o COM5              | DM5       |           | SP,1111<br>I.30                                                                                                    |                |                                                                                                    |                          |  |
|      | •                 | m                                                       | Connected t                | o COM5              | 51.15     |           | 1.12                                                                                                    |                |                                                                                                    |                          |  |
|      | 💷 Messages        | Quick Converter                                         | Disconnecte<br>Connected t | d from CO<br>o COM5 | DM5       |           |                                                                                                    |                |                                                                                                    |                          |  |
|      | V Errors          | V Warnings V Hints                                      | Pins                       |                     |           | 1724      |                                                                                                    |                |                                                                                                    |                          |  |
|      | Line              | Message No. Messag                                      | Connected                  | RI I                | RxD T:    | D         |                                                                                                    |                |                                                                                                    |                          |  |
|      | 0                 | 1144 Used R0                                            | 0                          | 0                   |           |           |                                                                                                    |                |                                                                                                    |                          |  |
|      | 0                 | 125 Project                                             | PTS                        | TS                  |           |           |                                                                                                    |                |                                                                                                    |                          |  |
|      | 0                 | 120 Linked in<br>179 Project                            | KIS C                      | 10                  |           | CD DBR    |                                                                                                    |                |                                                                                                    |                          |  |
|      | 0                 | 103 Finished                                            |                            | •                   | •         | • •       |                                                                                                    |                |                                                                                                    | -                        |  |
|      |                   |                                                         | 8                          |                     |           |           | J U                                                                                                    |                |                                                                                                    |                          |  |

Muestra parte del código para la búsqueda de un dispositivo Bluetooth.

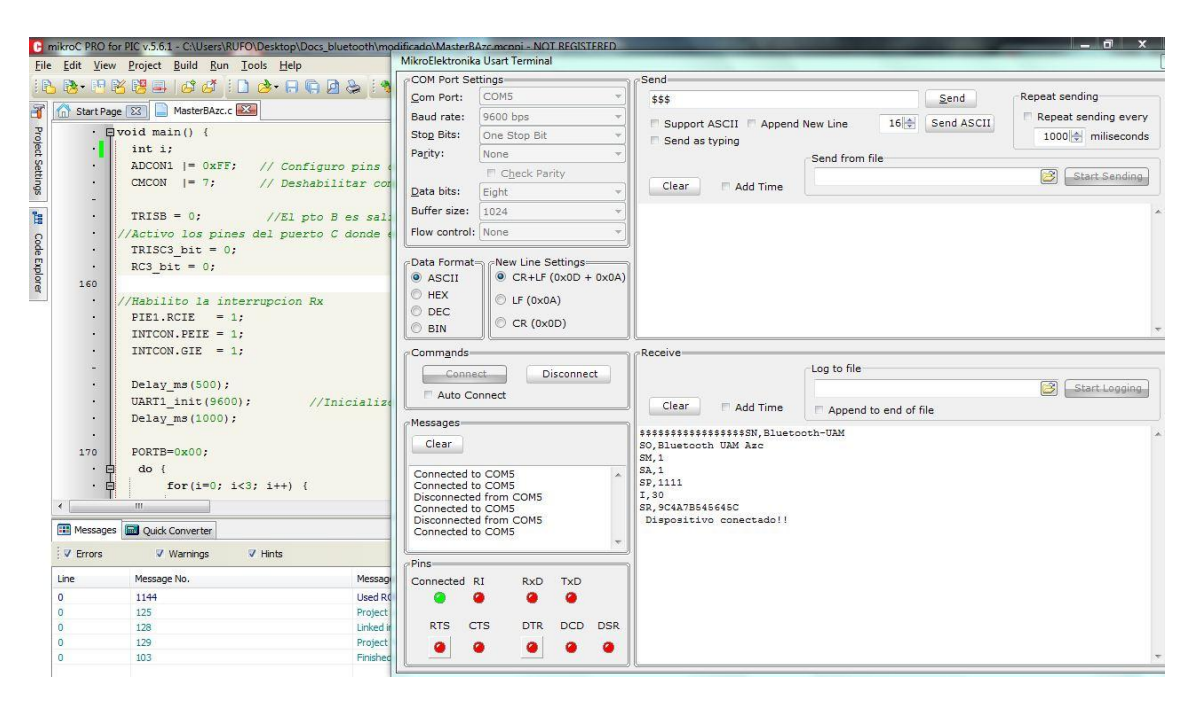

Se realiza el empate entre la tarjeta y el dispositivo móvil Por medio de la dirección MAC. La tarjeta y el Bluetooth ensamblada, para programar y validar la conexión y monitoreo del dispositivo

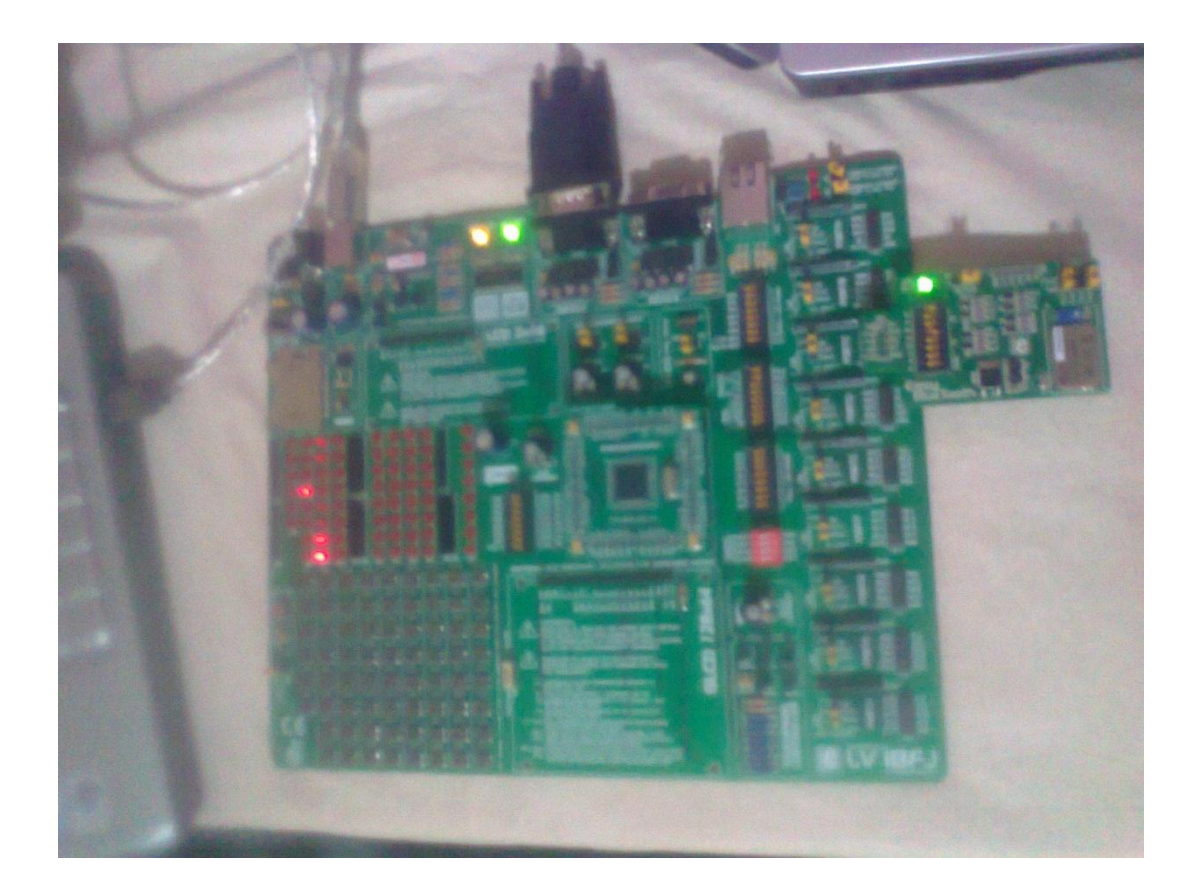

El led ubicado en la posición b3 se encenderá cuando detecte un dispositivo un dispositivo móvil.

## Tarjeta y Bluetooth.

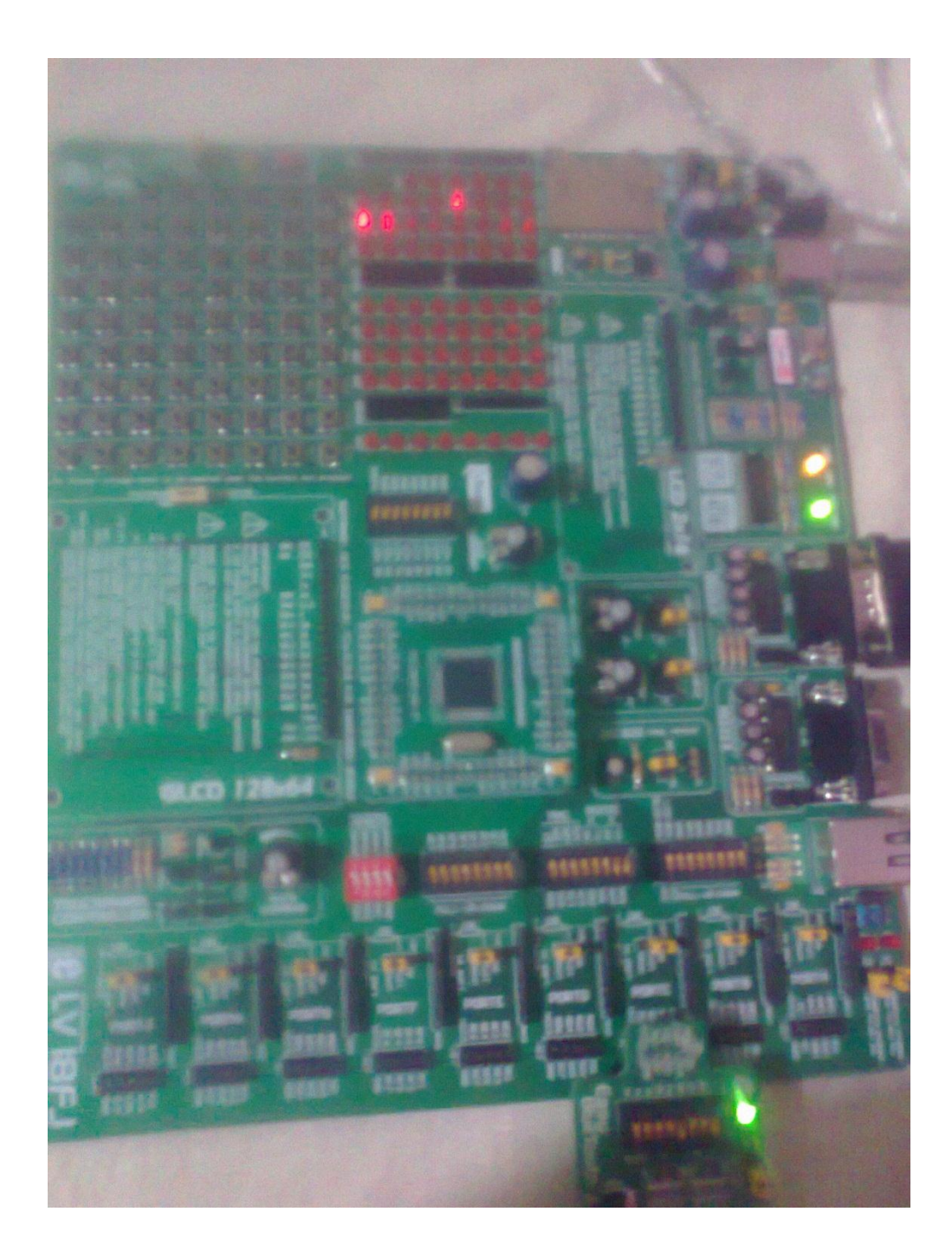

• Modelo E/R

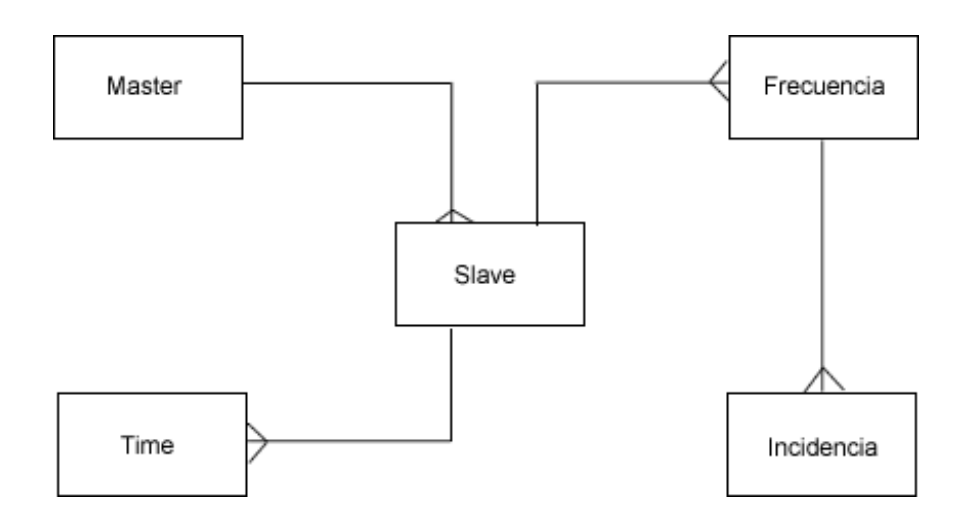

#### • Modelado de Entidad/Relación

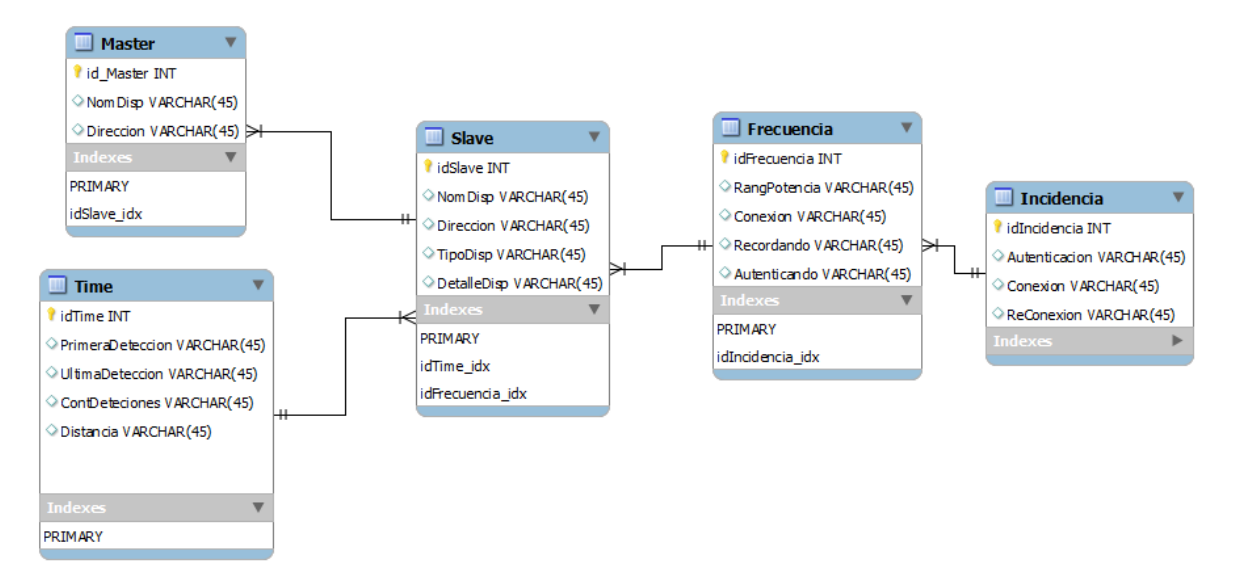

## Diccionario de Datos

| Columna          | Тіро        | Unique | Not null | Llave       | Descripción                          |
|------------------|-------------|--------|----------|-------------|--------------------------------------|
|                  |             |        |          |             |                                      |
| Tabla            | Master      |        |          |             |                                      |
| id_Master        | Serial      | unique | Not null | primary key | Identificador de numero de tienda    |
| NomDisp          | varchar(40) |        | Not null |             | Nombre del Dispositivo               |
| Dirección        | varchar(17) |        | Not null |             | Direccion del dispositivo MAC Addres |
|                  | _           | -      |          |             | -                                    |
| Tabla            | Slave       |        |          |             |                                      |
| Id_Slave         | serial      | unique | Not null | primary key | Identificador de Esclavo             |
| NomDisp          | varchar(40) |        | Not null |             | Nombre de Dispositivo                |
| Direccion        | varchar(17) |        | Not null |             | Apellido Paterno del empleado        |
| TipoDisp         | varchar(40) |        | Not null |             | Tipo de Dispositivo                  |
| DetalleDisp      | varchar(40) |        | Not null |             | Detalle del Dispositivo              |
|                  | _           | -      |          |             | -                                    |
| Tabla            | Time        |        |          |             |                                      |
| Id_Time          | serial      | unique | Not null | primary key |                                      |
| PrimeraDeteccion | varchar(40) |        | Not null |             | Primera Detección del Dispositivo    |
| UltimaDeteccion  | varchar(40) |        | Not null |             | Última Detección del Dispositivo     |
| ContDetecciones  | varchar(40) |        | Not null |             | Conteo de la conexiones              |
| Distancia        | varchar(40) |        | Not null |             | Alcance del dispositivo              |
|                  |             | •      |          |             |                                      |
| Tabla            | Frecuencia  |        |          |             |                                      |
| Id_Frecuencia    | serial      | unique | Not null | primary key | Identificador de Frecuencia          |
| RangPotencia     | varchar(40) |        |          |             | Área de conexión                     |
| Conexión         | varchar(40) |        |          |             | Si el dispositivo está activo        |
|                  |             |        |          |             | Autenticación por primera vez del    |
| Autenticando     | varchar(40) |        |          |             | dispositivo                          |
|                  |             |        | 1        |             | 1                                    |
| Tabla            | Incidencia  |        |          |             |                                      |
| Id_incidencia    | serial      | unique | Not null | primary key |                                      |
| Autenticacion    | varchar(40) |        | Not null |             | Nombre del video juego               |
| Conexión         | varchar(40) |        | Not null |             | El tipo de permiso                   |
| Reconexion       | varchar(40) |        | Not null |             | Si el dispositivo se activa de nuevo |

Se muestra en esta tabla los dispositivos que se encuentran en radio permitido, en donde se puede ver el nombre del dispositivo, descripción, dirección MAC, tipo de dispositivo, detalle de la clase

| Nombre de dispositivo | Descrip | Dirección         | Tipo de dispositivo | Detalle de clase   |
|-----------------------|---------|-------------------|---------------------|--------------------|
| 8                     |         | a0:75:91:fe:ee:a5 | Teléfono            | Teléfono movil     |
| 😵 Bluetooth-UAM       |         | 00:06:66:06:60:96 | Miscelanea          |                    |
| 😵 iPhone de MLagos    |         | 44:d8:84:2b:71:e7 | Teléfono            | Smart              |
| 😵 Red king            |         | 00:17:e8:79:78:5a | Teléfono            | Teléfono movil     |
| 😵 SNPS                |         | 00:21:4f:bd:72:74 | Ordenador           | Escritorio         |
| CHESTER-PC            |         | 00:24:2c:b3:53:50 | Ordenador           | Ordenador portátil |

| Primera detección        | Última detección         | Contador de detecc | No Detection Counter | % Detection |  |
|--------------------------|--------------------------|--------------------|----------------------|-------------|--|
| 04/01/2013 11:28:34 a.m. | 04/01/2013 11:28:34 a.m. | 1                  | 151                  | 0.7%        |  |
| 04/01/2013 11:30:44 a.m. | 04/01/2013 11:44:21 a.m. | 21                 | 124                  | 14.5%       |  |
| 04/01/2013 11:35:33 a.m. | 04/01/2013 11:42:27 a.m. | 20                 | 110                  | 15.4%       |  |
| 04/01/2013 11:28:03 a.m. | 04/01/2013 11:45:38 a.m. | 36                 | 118                  | 23.4%       |  |
| 04/01/2013 11:28:03 a.m. | 04/01/2013 12:14:40 p.m. | 144                | 10                   | 93.5%       |  |
| 04/01/2013 11:28:03 a.m. | 04/01/2013 12:14:40 p.m. | 154                | 0                    | 100.0%      |  |

| Nombre de dispositivo | Descrip | Dirección         | Tipo de dispositivo | Detalle de clase   | Primera detección        | Última detección         | Contador de detecc | No Detection Counter | % Detection |
|-----------------------|---------|-------------------|---------------------|--------------------|--------------------------|--------------------------|--------------------|----------------------|-------------|
| 0                     |         | a0:75:91:fe:ee:a5 | Teléfono            | Teléfono movil     | 04/01/2013 11:28:34 a.m. | 04/01/2013 11:28:34 a.m. | 1                  | 145                  | 0.7%        |
| 8 Bluetooth-UAM       |         | 00:06:66:06:60:96 | Miscelanea          |                    | 04/01/2013 11:30:44 a.m. | 04/01/2013 11:44:21 a.m. | 21                 | 118                  | 15.1%       |
| 😵 iPhone de MLagos    |         | 44:d8:84:2b:71:e7 | Teléfono            | Smart              | 04/01/2013 11:35:33 a.m. | 04/01/2013 11:42:27 a.m. | 20                 | 104                  | 16.1%       |
| 😵 Red king            |         | 00:17:e8:79:78:5a | Teléfono            | Teléfono movil     | 04/01/2013 11:28:03 a.m. | 04/01/2013 11:45:38 a.m. | 36                 | 112                  | 24.3%       |
| SNPS                  |         | 00:21:4f:bd:72:74 | Ordenador           | Escritorio         | 04/01/2013 11:28:03 a.m. | 04/01/2013 12:12:50 p.m. | 141                | 7                    | 95.3%       |
| CHESTER-PC            |         | 00:24:2c:b3:53:50 | Ordenador           | Ordenador portátil | 04/01/2013 11:28:03 a.m. | 04/01/2013 12:12:50 p.m. | 148                | 0                    | 100.0%      |

## Bibliografía

[1] MikroElectronika [05-07-2012]. "Software and Hardware Solutions for the Embedded World. [En línea]

Disponible:<u>http://www.mikroe.com/eng/downloads/get/58/lv18fj\_manual\_v100.p</u> <u>df</u> Consultado: 25 de diciembre de 2012.

[2] Carballar, José A. "Wi-Fi. Instalación Seguridad y Aplicaciones". Primera Edición. Alfaomega Grupo Editor, S.A. de C.V., México ISBN: 978-970-15-1292-0.

[3] J. R. Castillo Velázquez, Universidad Autónoma Metropolitana unidad Azcapotzalco, Proyecto terminal, Ingeniería en Computación. "Transmisión y registro de las coordenadas geográficas de un dispositivo móvil", 2010.

[4] J. A. González Romero, M. A. Cruz Salas y A. A. Mellado Fernández, Universidad Autónoma Metropolitana unidad Azcapotzalco, Proyecto terminal, Ingeniería en Computación. "Modelo de un sistema de información geográfica para la gestión catastral", 2010.

[5] R. Linares Ruiz, J. A. Quijano Vázquez y G. A. Holguín Londoño, Universidad Tecnológica de Pereira, Trabajo de investigación, "Implementación del protocolo bluetooth para la conexión inalámbrica de dispositivos electrónicos programables", 2004.

[6] L. D. Anbrona Tabernilla, Universidad Politécnica de Madrid, Trabajo fin de carrera, Facultad de informática, "Sistema de localización en interiores", 2008.

[7] J2ME [30-12-2010]. Java Micro Edition [En línea]. Disponible en: <u>http://es.wikipedia.org/wiki/Java\_Micro\_Edition</u> Consultado: 25 de diciembre 2012.

[8] Microingenia Electronics. [13-09-2012] Módulo *Bluetooth* basado en RN41 de Network [En Línea] Disponible:

http://www.microingenia.com/electronics/upload/docs/Mod*Bluetooth*/Manual\_M od*Bluetooth*\_V1.0.pdf Consultado: 13 de febrero del 2012

[9] Zaapa. [28-06-2006]. Antena Receptora GPS con tecnología *Bluetooth*, [En Línea] Disponible en:

http://www.zaapa.co.uk/drv/Conectivity/*Bluetooth*/Antena%20GPS%20*Bluetoot*/ h/GpsBT\_UserManualV1.5MR\_Spa.pdf, Consultado: 7 de marzo del 2012.

[10]MikroC. [19-08-2011]. Diseño y Simulación de Sistemas Microcontrolados en Lenguaje C, [En Línea]. Disponible: http://www.mikroe.com/download/eng/documents/publications/other-

<u>books/libro\_simulacion\_mikroc.pdf</u> Consultado: 25 de diciembre de 2012.

[11] Microcontroladores PIC diseño practico de aplicaciones", Angulo Usategui Jose M. Mc Graw Hill, 2003

[12] "Serie de telecomunicaciones tecnología bluetooth", Nathan J. Muller, Mc Graw Hill, 2002.

[13] MikroC. [19-08-2011]. USB UART Board, [En Línea]. Disponible http://www.mikroe.com/add-on-boards/communication/usb-uart/ Consultado: 4 de enero de 2013.